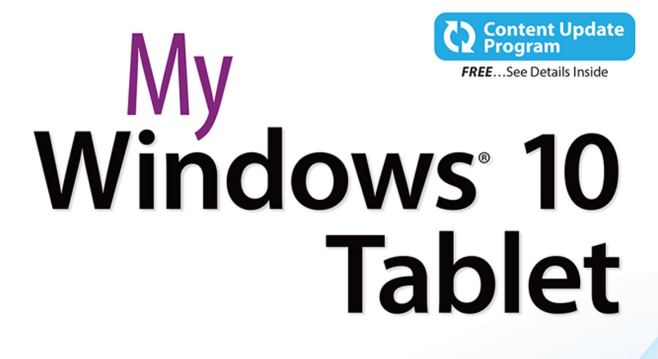

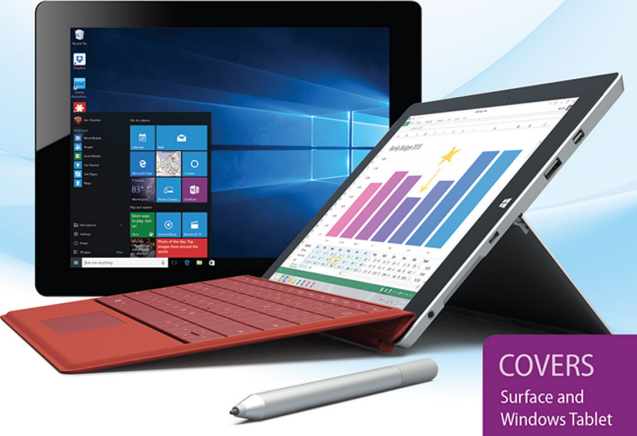

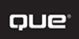

Windows lablet

Jim Cheshire

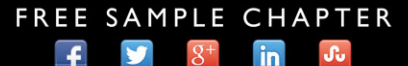

SHARE WITH OTHERS

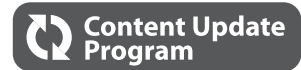

# My Windows<sup>®</sup> 10 Tablet

This book is part of Que's exciting new Content Update Program, which provides automatic content updates for major technology improvements!

- As Microsoft makes significant updates to Windows 10, sections of this book will be updated or new sections will be added to match the updates to the software.
- The updates will be delivered to you via a free Web Edition of this book, which can be accessed with any Internet connection. See inside back cover for details.
- This means your purchase is protected from immediately outdated information!

For more information on Que's Content Update program, see the inside back cover or go to www.quepublishing.com/CUP.

If you have additional questions, please email our Customer Service department at informit@custhelp.com.

# My Windows<sup>®</sup> 10 Tablet

Jim Cheshire

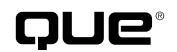

800 East 96th Street, Indianapolis, Indiana 46240 USA

# My Windows® 10 Tablet

### Copyright © 2016 by Pearson Education, Inc.

All rights reserved. No part of this book shall be reproduced, stored in a retrieval system, or transmitted by any means, electronic, mechanical, photocopying, recording, or otherwise, without written permission from the publisher. No patent liability is assumed with respect to the use of the information contained herein. Although every precaution has been taken in the preparation of this book, the publisher and author assume no responsibility for errors or omissions. Nor is any liability assumed for damages resulting from the use of the information contained herein.

ISBN-13: 978-0-7897-5545-2 ISBN-10: 0-7897-5545-9

Library of Congress Control Number: 2015944471

Printed in the United States of America

First Printing: September 2015

### Trademarks

All terms mentioned in this book that are known to be trademarks or service marks have been appropriately capitalized. Que Publishing cannot attest to the accuracy of this information. Use of a term in this book should not be regarded as affecting the validity of any trademark or service mark.

Windows is a registered trademark of Microsoft Corporation.

### Warning and Disclaimer

Every effort has been made to make this book as complete and as accurate as possible, but no warranty or fitness is implied. The information provided is on an "as is" basis. The author and the publisher shall have neither liability nor responsibility to any person or entity with respect to any loss or damages arising from the information contained in this book.

# **Special Sales**

For information about buying this title in bulk quantities, or for special sales opportunities (which may include electronic versions; custom cover designs; and content particular to your business, training goals, marketing focus, or branding interests), please contact our corporate sales department at corpsales@pearsoned.com or (800) 382-3419.

For government sales inquiries, please contact governmentsales@pearsoned.com.

For questions about sales outside the U.S., please contact international@pearsoned.com.

Editor-in-Chief Greg Wiegand

Acquisitions Editor Michelle Newcomb

Development Editor Brandon Cackowski-Schnell

Managing Editor Sandra Schroeder

Senior Project Editor Tonya Simpson

Copy Editor Bart Reed

Indexer WordWise Publishing

Services, LLC

Proofreader Kathy Ruiz

Technical Editor Vince Averello

Editorial Assistant Cindy Teeters

Cover Designer Mark Shirar

**Compositor** Bumpy Design

# Contents at a Glance

|            | Introduction                                     | 1   |
|------------|--------------------------------------------------|-----|
| Chapter 1  | An Introduction to Windows 10                    | 7   |
| Chapter 2  | Connecting to Networks                           |     |
| Chapter 3  | Using and Customizing the Start Menu and Taskbar |     |
| Chapter 4  | Security and Windows 10                          |     |
| Chapter 5  | Using Microsoft Family                           | 99  |
| Chapter 6  | Backing Up Your Data with File History           | 125 |
| Chapter 7  | Finding Information on the Internet              | 139 |
| Chapter 8  | Using Cortana                                    | 167 |
| Chapter 9  | Connecting with People                           | 185 |
| Chapter 10 | Using Mail                                       | 203 |
| Chapter 11 | Using Calendar                                   | 241 |
| Chapter 12 | Keeping Up to Date with News                     | 259 |
| Chapter 13 | HomeGroups and OneDrive                          | 267 |
| Chapter 14 | Discovering and Playing Music                    | 289 |
| Chapter 15 | Watching Video                                   | 315 |
| Chapter 16 | Using Photos                                     |     |
| Chapter 17 | Using Maps                                       |     |
| Chapter 18 | Creating Documents with Microsoft Word Mobile    |     |
| Chapter 19 | Crunching Numbers with Microsoft Excel Mobile    |     |
| Chapter 20 | Presenting with Microsoft PowerPoint Mobile      | 409 |
| Chapter 21 | Organizing Notes with Microsoft OneNote          | 431 |
| Chapter 22 | Enhancing Windows with Apps                      | 449 |
| Chapter 23 | Updating and Troubleshooting Windows 10          | 461 |
|            | Index                                            | 467 |

# **Table of Contents**

| Introduction                                | 1  |
|---------------------------------------------|----|
| What You'll Find Inside                     | 1  |
| Why You'll Love <i>My Windows 10 Tablet</i> | 2  |
| What You'll Find in the Book                |    |
| Go Deeper                                   | 5  |
| An Introduction to Windows 10               | 7  |
| Windows 10 Basics                           |    |
| The Start Menu                              |    |
| Task View                                   |    |
| Typing in Windows 10                        |    |
| Handwriting in Windows 10                   |    |
| Tablet Mode                                 |    |
| Storage Settings                            |    |
| Battery Saver                               |    |
| Viewing Notifications                       |    |
|                                             |    |
| Additional Settings                         |    |
| Screen Brightness and Rotation Lock         |    |
| Sunc Sottings                               |    |
| Sync Settings                               |    |
| Moving On                                   |    |
| Connecting to Networks                      | 27 |
| Wireless Networking                         |    |
| Connecting to a Wireless Network            |    |
| Disconnecting from a Network                |    |
| Forgetting a Wireless Network               |    |
| Using Airplane Mode                         |    |
| Network Sharing and Discovery               |    |
| Turning Sharing and Discovery On or Off     |    |
| Accessing Network Resources                 |    |
| Remoting In to Other Computers              |    |
| Enabling Connections on the Remote Computer |    |
| Connecting to Remote Computers              |    |

| Using and Customizing the Start Menu and Taskbar | 41 |
|--------------------------------------------------|----|
| Locating and Launching Apps                      | 41 |
| Launching Apps from the Start Menu               | 42 |
| Launching Apps from the Taskbar                  | 43 |
| Searching for Apps                               | 43 |
| Switching Between Apps                           | 44 |
| Switching Between Running Apps                   | 44 |
| Displaying a List of Running Apps                | 45 |
| Displaying Two Apps Simultaneously               | 46 |
| Using Task View                                  | 47 |
| Creating a Virtual Desktop                       | 48 |
| Deleting a Virtual Desktop                       | 49 |
| Switching Desktops                               | 49 |
| Moving Apps Between Desktops                     | 50 |
| Organizing the Start Menu and Taskbar            | 51 |
| Rearranging Apps on the Start Menu               | 51 |
| Naming Start Menu Groups                         | 52 |
| Changing or Removing a Start Menu Group Name     | 53 |
| Rearranging Start Menu Groups                    | 54 |
| Rearranging Taskbar Buttons                      | 55 |
| Customizing the Start Menu and Taskbar           | 55 |
| Pinning Apps to the Start Menu                   | 56 |
| Pinning Apps to the Taskbar                      | 56 |
| Removing Apps from the Start Menu                | 57 |
| Removing Buttons from the Taskbar                | 58 |
| Removing Apps from the Most Used List            | 58 |
| Changing the Start Menu Tile Size                | 59 |
| Changing the Taskbar Location                    | 59 |

# 4 Security and Windows 10

| Securing Your Tablet                          | 64 |
|-----------------------------------------------|----|
| Changing Your Password on a Microsoft Account | 64 |
| Changing Your Password on a Local Account     | 67 |
| Locking Your Tablet                           | 69 |
| Signing Out of Your Tablet                    | 69 |
| Configuring Auto-Lock                         | 70 |
| Using Picture Passwords                       | 71 |
| Creating a Picture Password                   | 72 |
| Changing Your Picture Password                | 75 |
| Replaying Your Picture Password               | 77 |
| Removing Your Picture Password                | 79 |

### 

### My Windows 10 Tablet

| Using PINs                                           | 79 |
|------------------------------------------------------|----|
| Creating a PIN                                       | 79 |
| Changing a PIN                                       | 80 |
| Signing In with a PIN                                | 81 |
| Using a PIN When a Picture Password Is Set.          | 81 |
| Using a Fingerprint Reader                           | 82 |
| Adding a Fingerprint                                 | 82 |
| Removing Fingerprints                                | 84 |
| Managing User Accounts                               | 84 |
| Adding a Local Account                               | 85 |
| Adding a Microsoft Account                           | 87 |
| Removing a User Account                              | 88 |
| Changing an Account Type                             | 89 |
| Setting an Account for Assigned Access               | 90 |
| Clearing Assigned Access                             | 92 |
| Switching Accounts                                   | 93 |
| Changing from a Local Account to a Microsoft Account | 94 |
| Switching to a Local Account                         | 96 |

99

# 5 Using Microsoft Family

| Adding and Removing Family Members             | 100 |
|------------------------------------------------|-----|
| Adding a Family Member                         |     |
| Removing a Family Member                       |     |
| Controlling Website Access                     |     |
| Blocking Inappropriate Websites                |     |
| Explicitly Allowing a Site                     |     |
| Removing an Allowed Site                       |     |
| Explicitly Blocking a Site                     |     |
| Removing a Blocked Site                        |     |
| Responding to Requests                         |     |
| Controlling App Access                         |     |
| Setting Age Restrictions on Windows Store Apps |     |
| Blocking Specific Apps                         |     |
| Unblocking an App                              | 111 |
| Enabling Assigned Access                       |     |
| Disabling Assigned Access                      | 114 |
| Controlling PC Access                          |     |
| Blocking a Child from Signing In               |     |
| Unblocking a Child from Signing In             |     |
| Setting Time and Day Restrictions on Usage     | 117 |
| Configuring and Reviewing Reports              |     |
| Enabling Activity Reporting and Weekly Reports |     |

| Reviewing Website Activity |  |
|----------------------------|--|
| Reviewing App Activity     |  |
| Reviewing Device Usage     |  |

# 6 Backing Up Your Data with File History

| Configuring and Starting File History    |     |
|------------------------------------------|-----|
| Starting Your First Backup               |     |
| Selecting a Different Drive              |     |
| Excluding Folders                        |     |
| Choosing When Backups Happen             |     |
| Controlling How Long Backups Are Kept    | 131 |
| Restoring Files                          |     |
| Restoring Files to the Original Location |     |
| Resolving File Conflicts                 |     |
| Restoring to a Different Location        |     |
| Cleaning Up Files                        |     |
| Performing a Cleanup                     |     |
| Troubleshooting File History             |     |
| Viewing File History Event History       |     |

# 7 Finding Information on the Internet

| Browsing and Searching Websites           | 140 |
|-------------------------------------------|-----|
| Browsing to a Website                     | 140 |
| Opening a Link in a New Tab               | 141 |
| Opening a Link in a New Window            | 142 |
| Adding a Favorite                         | 143 |
| Browsing to a Favorite                    | 145 |
| Deleting a Favorite                       | 146 |
| Viewing Browsing History                  | 147 |
| Saving Websites for Reading Later         |     |
| Using Reading View                        |     |
| Changing Reading View Options             |     |
| Searching the Internet                    |     |
| Configuring Edge                          |     |
| Changing the Page Edge Opens With         |     |
| Clearing Browser Data                     |     |
| Disabling the Pop-Up Blocker              |     |
| Using Cortana with the Web                |     |
| Getting Restaurant Directions and Reviews |     |
| Reviewing Cortana Search Results          |     |
| Asking Cortana for More Information       |     |

My Windows 10 Tablet

| Using Web Notes                                | 161 |
|------------------------------------------------|-----|
| Adding Web Notes to a Web Page                 | 161 |
| Saving Web Notes to OneNote                    |     |
| Saving a Web Note to Favorites or Reading List | 165 |

# 8 Using Cortana

### 167

185

| Configuring Cortana                    |  |
|----------------------------------------|--|
| Enabling Cortana                       |  |
| Changing Your Name                     |  |
| Adjusting Cortana Settings             |  |
| Using the Notebook                     |  |
| Changing Category Settings             |  |
| Turning Off a Category's Cards         |  |
| Turning On a Category's Cards          |  |
| Searching with Cortana                 |  |
| Searching Your Tablet                  |  |
| Searching the Web                      |  |
| Using Reminders                        |  |
| Setting a Reminder for a Specific Time |  |
| Setting a Place Reminder               |  |
| Setting a People Reminder              |  |

# 9 Connecting with People

| Working with Contacts                |     |
|--------------------------------------|-----|
| Adding Contacts from the Cloud       |     |
| Changing Contact Sort Order          |     |
| Filtering Your Contacts              |     |
| Linking Contacts                     |     |
| Unlinking Contacts                   |     |
| Creating a New Contact               |     |
| Deleting a Contact                   |     |
| Removing All Contacts from a Service |     |
| Editing a Contact                    |     |
| Sharing Contact Information          |     |
| Sharing a Contact                    |     |
| Accepting a Shared Contact           | 200 |

| 0 | Using Mail                               | 203 |
|---|------------------------------------------|-----|
|   | Adding and Managing Email Accounts       |     |
|   | Adding a Microsoft Account               |     |
|   | Adding an Exchange or Office 365 Account |     |

### viii

| Adding a Google Account                       |     |
|-----------------------------------------------|-----|
| Adding an iCloud Account                      |     |
| Adding a POP or IMAP Account                  |     |
| Setting When and How Much Email Is Downloaded |     |
| Removing an Account                           |     |
| Reading and Organizing Email                  |     |
| Reading an Email                              |     |
| Viewing or Saving Email Attachments           |     |
| Deleting Email Messages                       |     |
| Undeleting Email Messages                     |     |
| Composing and Sending Email                   |     |
| Creating a New Email Message                  |     |
| Replying to Email                             |     |
| Formatting Text in an Email                   |     |
| Attaching Files to a Email                    |     |
| Setting Mail Options                          |     |
| Setting a Background Picture                  | 232 |
| Setting Reading Options                       |     |
| Configuring Quick Actions                     |     |
| Sending Automatic Replies                     |     |
| Configuring Notifications                     |     |
| Using an Email Signature                      |     |

# 11 Using Calendar

| Connecting Calendars                |  |
|-------------------------------------|--|
| Adding an Outlook.com Calendar      |  |
| Adding a Google (Gmail) Calendar    |  |
| Adding an iCloud Calendar           |  |
| Viewing Calendars                   |  |
| Hiding a Calendar                   |  |
| Changing a Calendar's Display Color |  |
| Viewing Events                      |  |
| Working with Events                 |  |
| Adding a Basic Event                |  |
| Quickly Creating an Event           |  |
| Adding a Recurring Event            |  |
| Setting Reminders                   |  |
| Specifying an Event Status          |  |
| Creating a Private Event            |  |
| Editing an Event                    |  |
| Deleting an Event                   |  |

241

| My Winc | lows 1 | 0 Ta | blet |
|---------|--------|------|------|
|---------|--------|------|------|

| Calendar Settings                  |  |
|------------------------------------|--|
| Changing the First Day of the Week |  |
| Changing Days in Your Work Week    |  |
| Changing Working Hours             |  |

# 12 Keeping Up to Date with News

| Reading the News                           |  |
|--------------------------------------------|--|
| Reading an Article                         |  |
| Sharing News                               |  |
| Reading Local News                         |  |
| Watching Videos                            |  |
| Adding and Removing News Interests         |  |
| Adding or Removing Included News Interests |  |
| Adding a Custom News Interest              |  |

# 13 HomeGroups and OneDrive

| Using HomeGroups              |  |
|-------------------------------|--|
| Creating a HomeGroup          |  |
| Joining a HomeGroup           |  |
| Leaving a HomeGroup           |  |
| Accessing Shared Files        |  |
| Using OneDrive                |  |
| Syncing Folders with OneDrive |  |
| Accessing Your Files Remotely |  |
| Sharing Files                 |  |
|                               |  |

# 14 Discovering and Playing Music

| 293 |
|-----|
|     |
| 296 |
| 298 |
|     |
|     |
|     |
|     |
| 303 |
|     |
|     |

267

289

259

# Table of Contents

| Music Playlists                            |  |
|--------------------------------------------|--|
| Adding Songs to the Now Playing Playlist   |  |
| Creating a Playlist                        |  |
| Adding Songs to a Playlist                 |  |
| Editing a Playlist                         |  |
| Renaming a Playlist                        |  |
| Deleting a Playlist                        |  |
| Seeing What's Playing                      |  |
| Shuffling or Repeating Songs in a Playlist |  |
| Using Radio                                |  |
| Creating a Radio Station                   |  |
| Playing a Radio Station                    |  |
| Deleting a Radio Station                   |  |

# 15 Watching Video

# 

| Managing Videos                       |  |
|---------------------------------------|--|
| Adding Videos to the Movies & TV App  |  |
| Exploring, Buying, and Renting Videos |  |
| Browsing Movies and TV Shows          |  |
| Renting Movies                        |  |
| Buying Movies                         |  |
| Buying TV Shows                       |  |
| Playing Videos                        |  |
| Playing Videos on Your Tablet         |  |
|                                       |  |

# 16 Using Photos

| Viewing Pictures and Video          |  |
|-------------------------------------|--|
| Browsing Pictures                   |  |
| Watching a Slide Show               |  |
| Watching Video                      |  |
| Deleting Pictures                   |  |
| Using a Picture as Your Lock Screen |  |
| Editing Pictures and Video          |  |
| Rotating Pictures                   |  |
| Automatically Enhancing Pictures    |  |
| Cropping a Picture                  |  |
| Removing Red Eye                    |  |
| Retouching a Photo                  |  |
| Using Filters                       |  |
| Adjusting Lighting                  |  |
| Adjusting Color                     |  |

| My | Windows | 10 Table | t |
|----|---------|----------|---|
|----|---------|----------|---|

| Applying a Vignette Effect | 340 |
|----------------------------|-----|
| Using Selective Focus      | 340 |
| Trimming a Video           |     |

# Using Maps

### 343

365

| Exploring Maps<br>Viewing and Zooming |  |
|---------------------------------------|--|
| Changing the Units of Measurement     |  |
| Changing the Map Style                |  |
| Exploring in 3D                       |  |
| Showing Traffic                       |  |
| Searching Maps                        |  |
| Searching for a Place                 |  |
| Adding Favorites                      |  |
| Editing or Deleting a Favorite        |  |
| Getting Directions                    |  |
| Getting Directions                    |  |
| Updating Maps and Using Offline Maps  |  |
| Updating Maps                         |  |
| Downloading Maps                      |  |
|                                       |  |

# 18 Creating Documents with Microsoft Word Mobile

| Creating, Opening, and Saving Documents |     |
|-----------------------------------------|-----|
| Creating a Document from a Template     | 368 |
| Saving Documents                        |     |
| Opening Documents                       |     |
| Managing Recent Documents               |     |
| Formatting Text                         |     |
| Formatting Text                         |     |
| Formatting Text Using Styles            |     |
| Adding and Formatting Pictures          |     |
| Adding a Picture                        |     |
| Applying a Picture Style                |     |
| Positioning a Picture                   |     |
| Rotating a Picture                      |     |
| Cropping a Picture                      |     |
| Sharing Documents                       |     |
| Inviting Others to a Document           |     |
| Getting Sharing Links to a Document     |     |
| Sharing a Document Using Email          |     |

| Reading in Word Mobile                        |     |
|-----------------------------------------------|-----|
| Using Read View                               |     |
| Using Insights                                |     |
| Crunching Numbers with Microsoft Excel Mobile | 387 |
| Creating, Opening, and Saving Workbooks       |     |
| Creating a Workbook                           |     |
| Opening Workbooks                             |     |
| Saving Workbooks                              |     |
| Entering Data                                 |     |
| Adding Data                                   |     |
| Resizing a Column                             |     |
| Changing Data Formatting                      |     |
| Adding a Table                                |     |
| Working with Sheets                           |     |
| Creating Sheets                               |     |
| Renaming Sheets                               |     |
| Coloring Sheets                               |     |
| Organizing Sheets                             |     |
| Deleting Sheets                               |     |
| Creating Formulas                             |     |
| Directly Entering a Formula                   |     |
| Using the Formulas Toolbar                    |     |
| Sharing Workbooks                             |     |
| Presenting with Microsoft PowerPoint Mobile   | 409 |
| Creating, Opening, and Saving Presentations   |     |
| Creating a Presentation                       |     |
| Opening a Presentation                        |     |
| Saving a Presentation                         |     |
| Creating Slides and Content                   |     |
| Adding a New Slide                            |     |
| Changing a Slide's Layout                     |     |
| Adding and Formatting Text                    |     |
| Inserting and Formatting Pictures             |     |
| Using SmartArt                                |     |
| Inserting SmartArt                            |     |
| Editing SmartArt Text                         |     |
| Formatting SmartArt                           |     |
| Presenting with PowerPoint Mobile             |     |
| Adding Transitions                            |     |
| Using Slide Show                              |     |

| 21 | Organizing Notes with Microsoft OneNote                                                                                                    | 431                                                                                                    |
|----|----------------------------------------------------------------------------------------------------|----------------------------------------------------------------------------------------------------|
|    | Working with Notebooks                                                                                                    |                                                                                                    |
|    | Creating a Notebook                                                                                                    |                                                                                                    |
|    | Switching, Opening, and Closing Notebooks                                                                                                    |                                                                                                    |
|    | Creating and Organizing Sections                                                                                                    |                                                                                                    |
|    | Creating a Section                                                                                                    |                                                                                                    |
|    | Changing a Section's Color                                                                                                    |                                                                                                    |
|    | Renaming a Section                                                                                                    |                                                                                                    |
|    | Changing the Order of Sections                                                                                                    |                                                                                                    |
|    | Deleting a Section                                                                                                    |                                                                                                    |
|    | Creating and Editing Pages                                                                                                    |                                                                                                    |
|    | Creating a Page                                                                                                    |                                                                                                    |
|    | Creating a Subpage                                                                                                    |                                                                                                    |
|    | Promoting a Subpage                                                                                                    |                                                                                                    |
|    | Renaming a Page                                                                                                    |                                                                                                    |
|    | Changing the Order of Pages                                                                                                    |                                                                                                    |
|    | Deleting a Page                                                                                                    |                                                                                                    |
|    | Adding Text to a Page                                                                                                    |                                                                                                    |
|    | Adding Pictures to a Page                                                                                                    |                                                                                                    |
|    | Adding Files to a Page                                                                                                    |                                                                                                    |
|    | Drawing on a Page                                                                                                    |                                                                                                    |
|    |                                                                                                    |                                                                                                    |
| 22 | Enhancing Windows with Apps                                                                                                    | 449                                                                                                    |
| 22 | Enhancing Windows with Apps<br>Browsing the Store                                                                                                    | <b>449</b><br>                                                                                                    |
| 22 | Enhancing Windows with Apps<br>Browsing the Store<br>Browsing Categories                                                                                                    | <b>449</b><br>                                                                                                    |
| 22 | Enhancing Windows with Apps<br>Browsing the Store<br>Browsing Categories<br>Exploring Apps                                                                                                    | <b>449</b><br>                                                                                                    |
| 22 | Enhancing Windows with Apps<br>Browsing the Store<br>Browsing Categories<br>Exploring Apps<br>Searching for Apps                                                                                                    | <b>449</b><br>.449<br>.450<br>.452<br>.455                                                                                 |
| 22 | Enhancing Windows with Apps<br>Browsing the Store<br>Browsing Categories<br>Exploring Apps<br>Searching for Apps<br>Installing and Uninstalling Apps                                                                                                    | <b>449</b><br>449<br>450<br>452<br>455<br>455                                                                              |
| 22 | Enhancing Windows with Apps<br>Browsing the Store<br>Browsing Categories<br>Exploring Apps<br>Searching for Apps<br>Installing and Uninstalling Apps<br>Installing Apps.                                                                                                    | <b>449</b><br>449<br>450<br>452<br>455<br>455<br>455                                                                       |
| 22 | Enhancing Windows with Apps<br>Browsing the Store<br>Browsing Categories<br>Exploring Apps<br>Searching for Apps<br>Installing and Uninstalling Apps<br>Installing Apps<br>Uninstalling Apps                                                                                                    | <b>449</b><br>449<br>450<br>452<br>455<br>455<br>455<br>456<br>457                                                         |
| 22 | Enhancing Windows with Apps<br>Browsing the Store<br>Browsing Categories<br>Exploring Apps<br>Searching for Apps<br>Installing and Uninstalling Apps<br>Uninstalling Apps<br>Reinstalling Purchased Apps                                                                                                    | <b>449</b><br>449<br>450<br>452<br>455<br>455<br>456<br>456<br>457<br>457                                                  |
| 22 | Enhancing Windows with Apps<br>Browsing the Store<br>Browsing Categories<br>Exploring Apps<br>Searching for Apps<br>Installing and Uninstalling Apps<br>Installing Apps<br>Uninstalling Apps<br>Reinstalling Purchased Apps<br>Updating Apps                                                                                                    | <b>449</b><br>449<br>450<br>452<br>455<br>455<br>456<br>457<br>457<br>457                                                  |
| 22 | Enhancing Windows with Apps<br>Browsing the Store<br>Browsing Categories<br>Exploring Apps<br>Searching for Apps<br>Installing and Uninstalling Apps<br>Installing Apps<br>Uninstalling Apps<br>Reinstalling Purchased Apps<br>Updating Apps<br>Installing Updates                                                                                                    | 449<br>449<br>450<br>452<br>455<br>455<br>456<br>457<br>457<br>457<br>458<br>459                                           |
| 22 | Enhancing Windows with Apps<br>Browsing the Store.<br>Browsing Categories<br>Exploring Apps<br>Searching for Apps<br>Installing and Uninstalling Apps<br>Installing Apps<br>Uninstalling Apps<br>Reinstalling Purchased Apps<br>Updating Apps<br>Installing Updates.<br>Updating and Troubleshooting Windows 10                                                                                                    | 449<br>449<br>450<br>452<br>455<br>455<br>455<br>456<br>457<br>457<br>458<br>459<br>459                                    |
| 22 | Enhancing Windows with Apps<br>Browsing the Store.<br>Browsing Categories<br>Exploring Apps<br>Searching for Apps<br>Installing and Uninstalling Apps<br>Installing Apps<br>Uninstalling Apps<br>Reinstalling Purchased Apps<br>Updating Apps<br>Installing Updates<br>Updating and Troubleshooting Windows 10<br>Updating with Windows Update.                                                                                                    | <b>449</b><br>449<br>450<br>452<br>455<br>455<br>456<br>457<br>457<br>457<br>458<br>459<br><b>461</b>                      |
| 22 | Enhancing Windows with Apps<br>Browsing the Store<br>Browsing Categories<br>Exploring Apps<br>Searching for Apps<br>Installing and Uninstalling Apps<br>Installing Apps<br>Uninstalling Apps<br>Reinstalling Purchased Apps<br>Updating Apps<br>Installing Updates<br>Updating updates<br>Updating and Troubleshooting Windows 10<br>Updating with Windows Update.<br>Checking for and Installing Updates Manually.                                                                                                    | 449<br>449<br>450<br>452<br>455<br>455<br>456<br>457<br>457<br>457<br>458<br>459<br><b>461</b><br>461                      |
| 22 | Enhancing Windows with Apps<br>Browsing the Store<br>Browsing Categories<br>Exploring Apps<br>Searching for Apps<br>Installing and Uninstalling Apps<br>Installing Apps<br>Uninstalling Apps<br>Reinstalling Purchased Apps<br>Updating Apps<br>Installing Updates<br>Updating updates<br>Updating with Windows Update<br>Checking for and Installing Updates Manually<br>Turning Off Forced Restarts After Updates                                                                                                    | 449<br>449<br>450<br>452<br>455<br>455<br>456<br>457<br>457<br>458<br>459<br><b>461</b><br>461<br>462<br>463               |
| 22 | Enhancing Windows with Apps<br>Browsing the Store.<br>Browsing Categories<br>Exploring Apps<br>Searching for Apps<br>Installing and Uninstalling Apps<br>Installing Apps<br>Uninstalling Apps<br>Reinstalling Purchased Apps<br>Updating Apps<br>Installing Updates.<br>Updating updates.<br>Updating with Windows Update.<br>Checking for and Installing Updates Manually.<br>Turning Off Forced Restarts After Updates<br>Troubleshooting Windows 10                                                                                               | 449<br>449<br>450<br>452<br>455<br>455<br>455<br>456<br>457<br>457<br>458<br>459<br><b>461</b><br>462<br>463<br>464        |
| 22 | Enhancing Windows with Apps<br>Browsing the Store.<br>Browsing Categories<br>Exploring Apps<br>Searching for Apps<br>Installing and Uninstalling Apps<br>Installing Apps<br>Uninstalling Apps<br>Reinstalling Purchased Apps<br>Updating Apps<br>Installing Updates<br>Updating updates<br>Updating with Windows Update.<br>Checking for and Installing Updates Manually<br>Turning Off Forced Restarts After Updates<br>Troubleshooting Windows 10<br>Resetting and Keeping Your Files                                                              | 449<br>449<br>450<br>452<br>455<br>455<br>456<br>457<br>457<br>457<br>459<br>461<br>461<br>462<br>463<br>464               |
| 22 | Enhancing Windows with Apps<br>Browsing the Store.<br>Browsing Categories<br>Exploring Apps<br>Searching for Apps<br>Installing and Uninstalling Apps<br>Installing Apps<br>Uninstalling Apps<br>Reinstalling Purchased Apps<br>Updating Apps<br>Installing Updates<br>Updating and Troubleshooting Windows 10<br>Updating with Windows Update.<br>Checking for and Installing Updates Manually.<br>Turning Off Forced Restarts After Updates<br>Troubleshooting Windows 10<br>Resetting and Keeping Your Files<br>Resetting and Deleting Your Files | 449<br>449<br>450<br>452<br>455<br>455<br>456<br>457<br>457<br>457<br>458<br>459<br>461<br>461<br>462<br>463<br>464<br>464 |

### xiv

Index

# About the Author

Jim Cheshire has been using Microsoft software for decades. He has worked for Microsoft for almost 20 years and currently works in the cloud computing world of Azure. He has written more than a dozen books on technology. When not working, you'll usually find Jim spending time with his wife and two children or bass fishing with his son.

You can contact Jim at cheshire@outlook.com.

# Dedication

This book is dedicated to my mom, who died shortly before I began work on it. She'll always be remembered as a faithful and loving wife and a devoted mother. She spent her life helping others, and I hope that spirit lives on within these pages. I love you, Mom.

# Acknowledgments

This book would not have been possible if not for the tireless work of so many people at Que Publishing. I owe much thanks to Michelle Newcomb for coordinating things behind the scenes and for keeping everything on track with the crazy schedules mandated by unpredictable beta releases of Windows 10. This book would not have been possible without Todd Brakke, Brandon Cackowski-Schnell, and Bart Reed, the three of whom worked to make sure that what came out of my head would make sense going into yours. The end result of this project is due to the excellent work by Tonya Simpson, who coordinated the myriad changes that seemed to be neverending. I owe a great deal to all of those who worked to lay out all the beautiful pages in this book. Getting each step's callout just right is tedious and time-consuming, and they did a great job! Finally, thanks are in order for my family for their patience and tolerance while I worked on another book. I know they'll be happy to have a respite from hearing, "Sorry, I can't. I have to write."

# We Want to Hear from You!

As the reader of this book, *you* are our most important critic and commentator. We value your opinion and want to know what we're doing right, what we could do better, what areas you'd like to see us publish in, and any other words of wisdom you're willing to pass our way.

We welcome your comments. You can email or write to let us know what you did or didn't like about this book—as well as what we can do to make our books better.

*Please note that we cannot help you with technical problems related to the topic of this book.* 

When you write, please be sure to include this book's title and author as well as your name and email address. We will carefully review your comments and share them with the author and editors who worked on the book.

- Email: feedback@quepublishing.com
- Mail: Que Publishing ATTN: Reader Feedback 800 East 96th Street Indianapolis, IN 46240 USA

# **Reader Services**

Visit our website and register this book at quepublishing.com/register for convenient access to any updates, downloads, or errata that might be available for this book.

# Introduction

Windows 10 is Microsoft's latest iteration of the Windows operating system, and it represents a pretty dramatic departure from the Windows of the past. Although it might look familiar to many, its underlying design is quite fresh and new. Windows 10 is designed from the ground up for touch on a tablet computer. Windows 8 was Microsoft's first attempt at making Windows a touch-enabled operating system. Windows 10 is not just an iteration of that first attempt. It's a dramatic evolution.

As you use Windows 10 on your tablet, you might be surprised to find that the evolution is just beginning. Microsoft is no longer updating Windows with major updates every year or two. They are going to be updating Windows regularly and frequently, and you'll benefit from new features and new functionality along the way.

# What You'll Find Inside

Windows 10 is made for work and play. You'll find Office apps such as Word, Excel, PowerPoint, and OneNote in the Windows Store, but Windows 10 includes many other apps for information, entertainment, and productivity. 2 Introduction

Here are just some of the things you can do with your Windows 10 tablet:

- Read news from major news outlets, from sources for all your favorite topics, and even based on your own web searches.
- Get the latest weather, sports scores, travel ideas, stock quotes, and more.
- Listen to your music, discover new music, stream music, and buy music.
- Rent and purchase movies and TV shows from the Windows Store.
- Access all your social networks.
- Browse and edit pictures that are stored on your device or on OneDrive.
- Watch video using Netflix, Hulu Plus, and more.
- Enhance your tablet with apps from the Windows Store.

# Why You'll Love My Windows 10 Tablet

Windows 10 is accessible to all kinds of users, and so is *My Windows 10 Tablet*. If you're a nontechnical person, you'll find the step-by-step approach in *My Windows 10 Tablet* to be refreshing and helpful. If you're a technical person new to Windows 10, you'll find plenty of tips and tricks to help you get the most out of your new tablet.

The book covers all the capabilities of your Windows 10 tablet. I show you how to get the most out of each feature using a step-by-step approach, complete with figures that correspond to each step. You never have to wonder what or where to tap. Each task shows you how to interact with your tablet using simple symbols that illustrate what you should do.

This icon means that you should tap and hold an object on the screen:

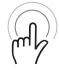

This icon means that you should drag an item on the screen:

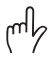

m

This icon indicates that you should pinch on the screen:

This icon means that you should "reverse pinch":

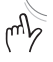

This icon indicates that you need to swipe on the screen:

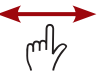

Along the way, I add plenty of tips that help you better understand a feature or task. I also warn you with It's Not All Good sidebars when you need to be careful with a particular task or when there are pitfalls you need to know about.

Finally, for those of you with the paperback version of this book, you might notice that it isn't a big and bulky book. It's a handy size for taking with you when you go places with your tablet. That way, you can always find the steps necessary to do what you want to do. Of course, if you prefer not to carry the book with you, you can always purchase the e-book version and read it on your tablet.

# What You'll Find in the Book

Your tablet is full of surprises. The major functions are easy to discover, but some of the neater features are hidden away. As you read through this book, you'll find yourself saying, "Wow, I didn't know I could do that!" This book is designed to invoke just that kind of reaction.

Here are the things covered in this book:

- Chapter 1, "An Introduction to Windows 10," provides an introduction to Windows 10 and how to interact with it on your tablet.
- Chapter 2, "Connecting to Networks," shows you how to connect to wireless networks, how you can access shared resources on your network, and how you can remote in to other computers on your network using your tablet.
- Chapter 3, "Using and Customizing the Start Menu and Taskbar," walks you through using the new Windows Start menu and the Taskbar, including details on how you can customize both and make them uniquely yours.

- 4 Introduction
  - Chapter 4, "Security and Windows 10," shows you how to use user accounts and secure your tablet.
  - Chapter 5, "Using Microsoft Family," provides a thorough view of Microsoft Family, a feature that makes it easy to control what family members can do on your Windows 10 devices, which apps they can use, and when they are able to use your devices. You also learn how you can get reports on activity that kids and other family members are engaging in.
  - Chapter 6, "Backing Up Your Data with File History," shows you how to use the unique features in Windows 10 to back up your data and keep it safe from data loss.
  - Chapter 7, "Finding Information on the Internet," covers Microsoft Edge, the new browser introduced in Windows 10.
  - Chapter 8, "Using Cortana," shows you how to use Cortana, the digital personal assistant built in to Windows 10.
  - Chapter 9, "Connecting with People," demonstrates how you can interact with friends and family on Windows 10.
  - Chapter 10, "Using Mail," covers the Mail app in Windows 10 and explains how to send and receive email.
  - Chapter 11, "Using Calendar," walks you through using the Calendar app to keep track of your appointments.
  - Chapter 12, "Keeping Up to Date with News," shows you how to read news and other information from sources all over the Web from within the News app.
  - Chapter 13, "HomeGroups and OneDrive," explains how you can share data with others on your network with HomeGroups and how to use Microsoft OneDrive to store and share files in the cloud.
  - Chapter 14, "Discovering and Playing Music," provides information on using the Groove Music app to play your own music, how to buy music from the Windows Store, and how to use a Groove Music Pass to stream and download music.

- Chapter 15, "Watching Video," covers the Movies & TV app as well as renting and buying movies and TV shows from the Windows Store.
- Chapter 16, "Using Photos," shows you how to use the Photos app to view and edit pictures from your tablet and from OneDrive.
- Chapter 17, "Using Maps," walks you through using Maps, an app that provides detailed maps as well as directions.
- Chapter 18, "Creating Documents with Microsoft Word Mobile," covers using Microsoft Word Mobile to create and edit documents.
- Chapter 19, "Crunching Numbers with Microsoft Excel Mobile," walks you through using Microsoft Excel Mobile to create workbooks, including how you can use formulas and functions to create complex sheets.
- Chapter 20, "Presenting with Microsoft PowerPoint Mobile," walks you through using Microsoft PowerPoint Mobile to create compelling presentations.
- Chapter 21, "Organizing Notes with Microsoft OneNote," shows you how to use Microsoft OneNote to organize notes, synchronize them across your devices, and access them from anywhere.
- Chapter 22, "Enhancing Windows with Apps," shows you how to enhance the operation of your tablet using apps from the Windows Store.
- Chapter 23, "Updating and Troubleshooting Windows 10," shows you how to update Windows 10 and how to troubleshoot and repair problems that you might encounter.

# Go Deeper

Now that you know what's in store, it's time to start having fun digging deeper into Windows 10 on your tablet. You're sure to learn new things and experience the thrill of what your tablet can do—and you'll have fun doing it. Let's get started!

# See detailed activity reporting for children using all of your Windows 10 PCs.

| tour tamily X +             |                                       |                                      |                | = 5         | 1   |
|-----------------------------|---------------------------------------|--------------------------------------|----------------|-------------|-----|
| ← → Ŭ                       | Corporation (US) account.microsoft    | .com/family#/settings/recent-activit | y/s/- □□ ☆   = |             | ۵   |
| (8)                         | Recent act                            | tivity                               | July 6         | through tod | ay  |
| Recent activity             | Activity reporting                    | Email weekly reports to me           |                |             |     |
| Apps & games<br>Screen time | Web browsing                          |                                      |                | Settin      | ngs |
|                             | Recent searches (1)<br>coloring pages |                                      |                |             |     |
|                             | Recent websites blocked (2)           | •                                    |                |             |     |
|                             | > msn.com<br>2 visits                 |                                      | Today 9:37 AM  | Allow       | 1   |
|                             | > youtube.com<br>2 visits             |                                      | Today 10:04 AM | Allow       |     |

Control the days and times when your children can use your Windows 10 PCs. Block websites and apps you don't want your children to see or use. A computer is a wonderful tool for children, but it can also allow access to websites and apps that aren't appropriate for them. Microsoft Family is designed to help adults monitor and control what children can do on a PC. In this chapter, you learn about the following topics:

- → Adding and Removing Family Members
- → Controlling Website Access
- → Controlling App Access
- → Controlling PC Access
- → Configuring and Reviewing Reports

# 5

# Using Microsoft Family

Microsoft Family (previously called Family Safety) provides a convenient way to help children that use your tablet (and your other PCs as well) from wandering into websites and apps that contain inappropriate material. You also can use Microsoft Family features to control the days and times that a child can use your computer. Finally, you can configure your tablet so that when a particular family member logs in, he or she can access only a specific app.

# <u>It's Not All Good</u>

### **Only Windows 10**

Microsoft Family features do not work on Windows 8.1 or earlier. You will have to upgrade to Windows 10 if you want to use these features.

# Adding and Removing Family Members

To use Microsoft Family, you must add your family members to your account. You can add child accounts and adult accounts. Child accounts can be configured with restrictions on them, and adult accounts have the ability to monitor and configure these controls.

# Microsoft Account Required

Your family members are associated with your Microsoft account, so you'll want to use your Microsoft account to sign in to your PC before you use Microsoft Family. For more information on using a Microsoft account, see "Managing User Accounts" in Chapter 4, "Security and Windows 10."

# Adding a Family Member

You can easily add family members to your account. When you add a family member, you use their Microsoft account email address. If they don't have one, you can create one when you add them to your account.

1. From Settings, tap or click Accounts.

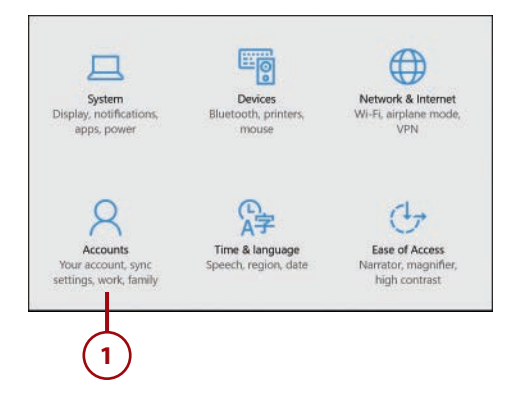

- 2. Tap or click Family & Other Users.
- 3. Tap or click Add a Family Member.
- **4.** To add a child, tap or click Add a Child.
- 5. To add an adult, tap or click Add an Adult.
- Enter the family member's Microsoft account email address. (If they don't have a Microsoft account, tap or click The Person I Want to Add Doesn't Have an Email Address, and you'll have the option to create one.)
- 7. Tap or click Next.
- 8. Tap or click Confirm.

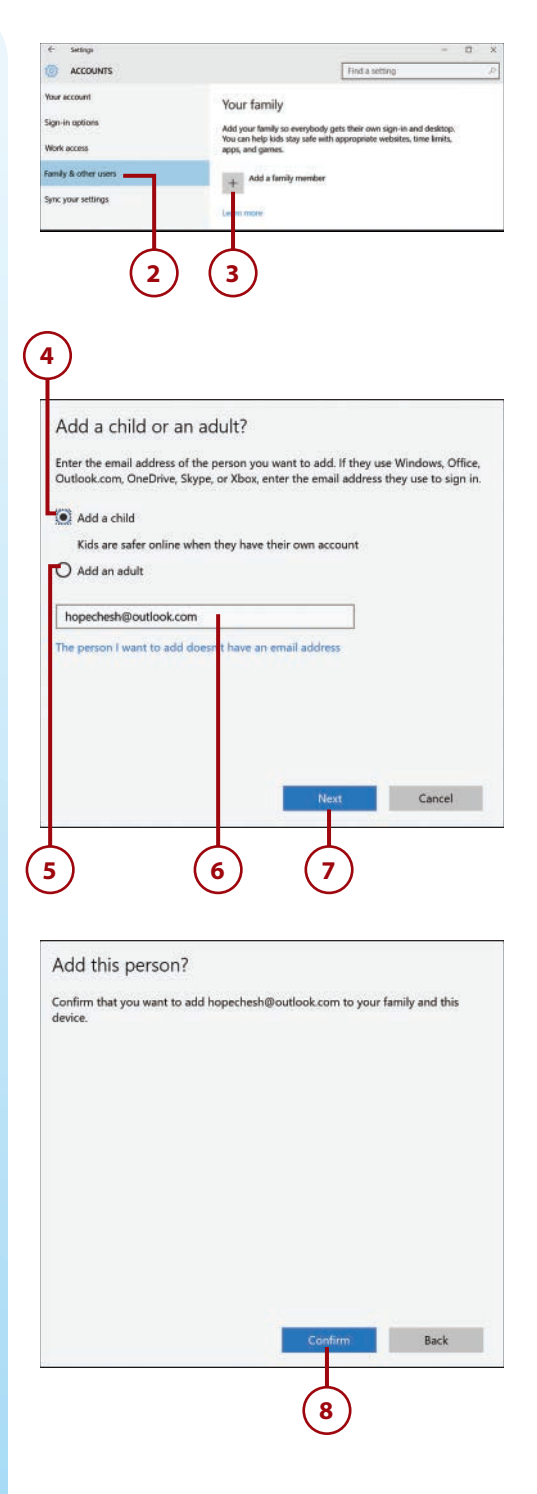

 Tap or click Close to complete the process.

### Accepting an Invitation

The family member that you add will receive an email invitation in their Microsoft account email inbox. They will need to accept that invitation to be added to your Microsoft Family. If the invitation isn't accepted within 14 days, it will expire and you'll need to add the person to your Microsoft Family again. Any family members you invite must still be set up to log in to your tablet from the Accounts app.

### Changing Type

You cannot change a family member from a child to an adult. If you unintentionally add an adult as a child account, or vice versa, you'll have to remove the account and then add it back using the correct account type.

# Removing a Family Member

Family members can be removed from the Microsoft Family website. Once a family member is removed, he or she can no longer log in to your PC.

 From the Family & Other Users screen in Settings, tap or click Manage Family Settings Online.

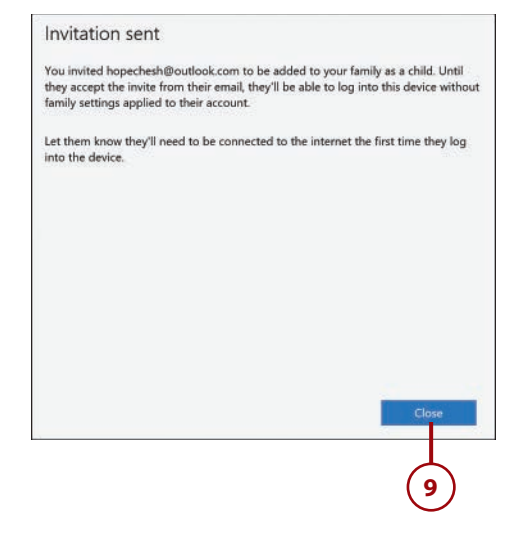

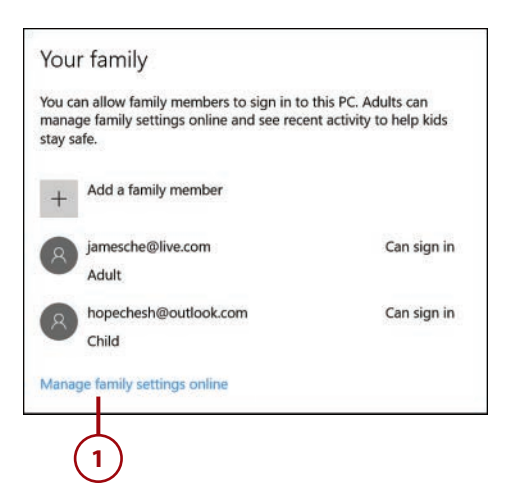

- 2. Tap or click Remove in the Child section to remove a child or in the Adults section to remove an adult.
- **3.** Tap or click the family member you want to remove.
- Tap or click Remove to confirm that you want to remove the family member.

| Your family                                                                                                    |                  |                    |
|----------------------------------------------------------------------------------------------------|------------------|--------------------|
| select a child to view or edit their                                                                                                    | settings         | 441 - R            |
| B Hope Cheshire                                                                                                    | С Ми-сотплатезс  | WIN-JICHPEEHE 1    |
|                                                                                                    |                  | A 10 10            |
| Adults                                                                                                    |                  | Add B              |
| Adults<br>im Cheshire<br>harderdhaddad aan                                                                                                    |                  | Acc <b>ient</b> Is |
| Adults<br>im Cheshre<br>an and a child<br>Remove a child                                                                                                    |                  | 465 <b>b</b>       |
| Adults<br>in Cheshire<br>and official and<br>a cheshire<br>Adults<br>a cheshire<br>Hope Cheshire<br>Hope Cheshire<br>Hope Cheshire                                                                                                    |                  | . WAP-TCHARRINGSI  |
| Adults<br>in Cheshre<br>hardredbardna sam<br>A genove a child<br>Hoge Cheshre<br>Hoge Cheshre<br>H | with COTTILETPSC | MartCathidei       |

# <u>It's Not All Good</u>

### **No Confirmation Prompt**

There's no confirmation prompt when you remove a family member. You can easily add a family member back to your account, but if you have configured Microsoft Family settings for the family member, those settings will be lost when you remove the family member and will have to be reconfigured if you add that family member back again.

# **Controlling Website Access**

After you've added family members, you can configure child accounts to control their access to websites. You can automatically block access to adult websites (Microsoft decides what is and isn't an adult site), but you can also explicitly block or allow access to particular sites.

# **Requesting Access**

Children can request access to websites that are blocked. You or another adult in your family will have the option to approve or deny such requests. See "Responding to Requests" later in this section for more information.

# Blocking Inappropriate Websites

You can automatically block access to adult websites. Doing so will also block a child's ability to use InPrivate browsing and will also ensure that Bing SafeSearch is on so that inappropriate search results are not displayed in Bing searches.

### InPrivate Browsing

InPrivate is a special mode in Microsoft Edge and Microsoft Internet Explorer that makes it possible to browse websites without any evidence stored on the PC of the site being visited.

- Browse to https:// account.microsoft.com/family to access the Microsoft Family settings for your account. (You'll need to log in with your Microsoft account.)
- 2. Tap or click a child in your family.
- 3. Tap or click Web Browsing.
- **4.** Tap or click Block Inappropriate Websites to turn on the setting.

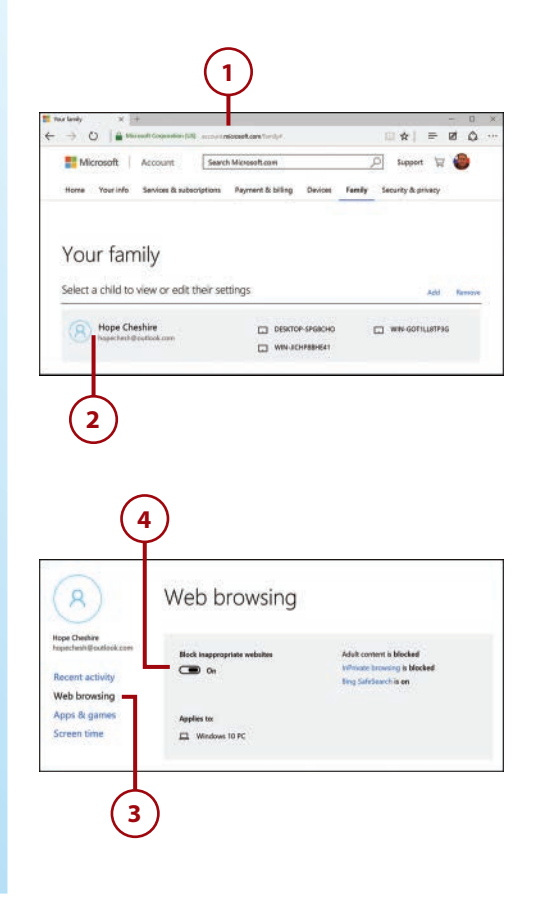

# Changes Take Place Immediately

Changes you make on the Microsoft Family website take place immediately. Even if a child is currently using a PC, any changes you make will be immediately enforced.

# **Explicitly Allowing a Site**

You might find that Microsoft Family blocks a site that you want to allow a child to access. You can explicitly allow access to a site so that it will always be allowed.

- From the Web Browsing screen on the Microsoft Family website, swipe up or scroll down to access the Always Allow These section.
- 2. Enter a website URL in the Enter the URL of a Website You Want to Allow.
- 3. Tap or click Allow.

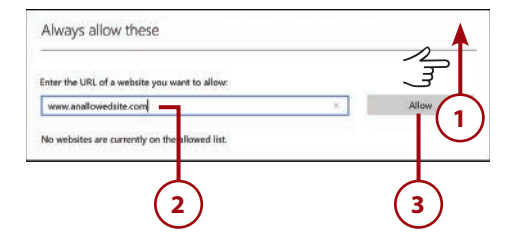

# Removing an Allowed Site

If you want to remove access to a site that you've previously explicitly allowed, you can easily remove the site's URL.

- From the Web Browsing screen on the Microsoft Family website, swipe up or scroll down to the list of allowed sites.
- Tap or click Remove next to the URL that you no longer want to allow.
- If you unintentionally remove the wrong site, tap or click Undo to add the URL back to the list of allowed sites.

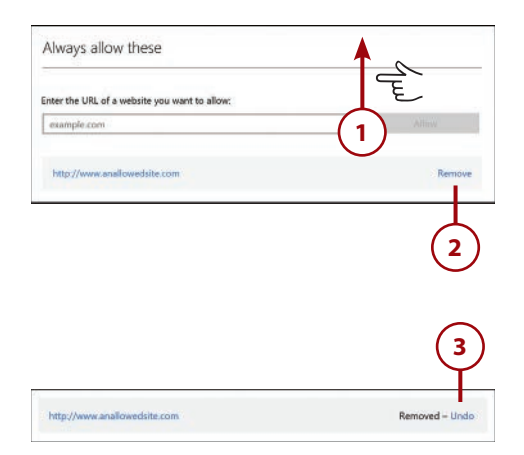

# **Explicitly Blocking a Site**

You might encounter websites that Microsoft Family allows but that you don't want your child to access. In these cases, you can explicitly block access to a site.

- From the Web Browsing screen on the Microsoft Family website, swipe up or scroll down to Always Block These.
- **2.** Enter the URL of a website you want to block.
- **3.** Tap or click Block to add the site to the list of blocked sites.

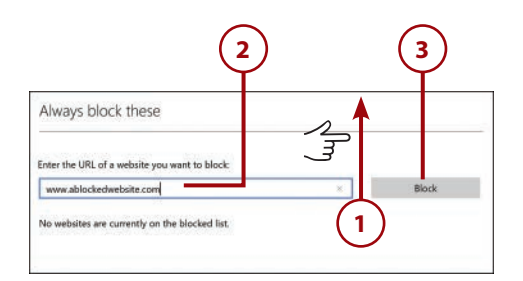

# Removing a Blocked Site

If you want to remove the restriction on a website you've blocked, you can remove it from the list of blocked websites.

- From the Web Browsing screen on the Microsoft Family website, swipe up or scroll down to Always Block These.
- 2. Tap or click Remove next to the website that you no longer want to block.
- If you unintentionally removed the wrong site, tap or click Undo to add the URL back to the list of blocked sites.

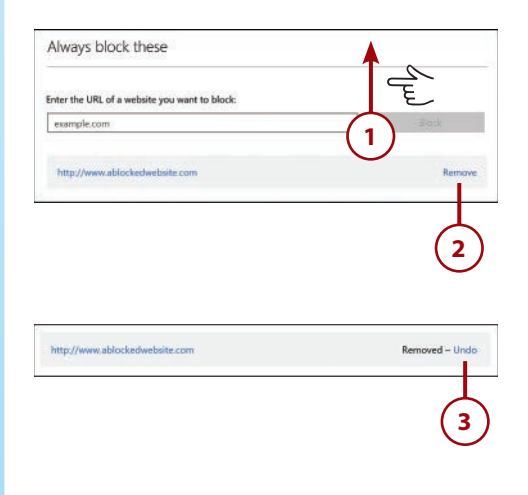

# **Responding to Requests**

If a child attempts to browse to a website that is blocked, a message will let them know that they must ask for permission to access the website. If they click to ask for permission, an email message will be sent to all adults on the account asking for permission. You can then either approve or reject the request.

- 1. Open the email request that was sent to an adult in your family.
- 2. Review the requested URL to determine whether you want to allow access.
- **3.** Tap or click Allow to allow access to the requested website.
- If prompted, log in with your Microsoft account to confirm that you are allowing access.

### **Allowed Websites**

If you respond to a request and allow a website that you had previously blocked, the site will be moved from the Always Blocked list to the Always Allowed list. If you want to block the site again, you'll need to remove it from the Allowed list and add it back to the Blocked list.

### **Denying a Request**

If you want to deny a request, simply ignore the email requesting access. A request will be approved only if you take explicit action to approve it.

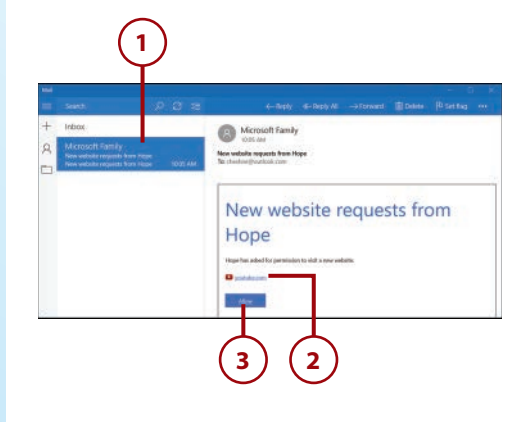

# Sign in

Because you're accessing sensitive info, you need to verify your password.

### cheshire@outlook.com

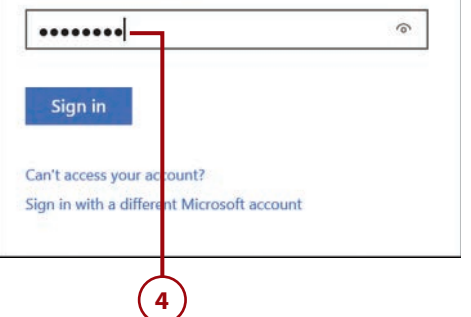

# **Controlling App Access**

The Windows Store provides access to a wide assortment of apps, and some of them are not appropriate for children. All of the apps in the Windows Store are rated for the ages for which they are appropriate. Using Microsoft Family, you can control which apps your child can download and purchase. You can also block access to apps that have already been installed on the device, a useful feature if you want to block an app for a child but allow it for an adult.

# Setting Age Restrictions on Windows Store Apps

You can configure Microsoft Family so that your child cannot download or purchase apps unless they are rated as appropriate for the age group you specify.

- From the Microsoft Family website, tap or click the child for whom you want to set an age restriction.
- 2. Tap or click Apps & Games.
- Tap or click Block Inappropriate Apps and Games to turn the setting to On.
- Swipe up or scroll down to the Limit Apps and Games from the Windows Store section.
- Tap or click Child Can Download and Purchase Apps and Games Appropriate For.

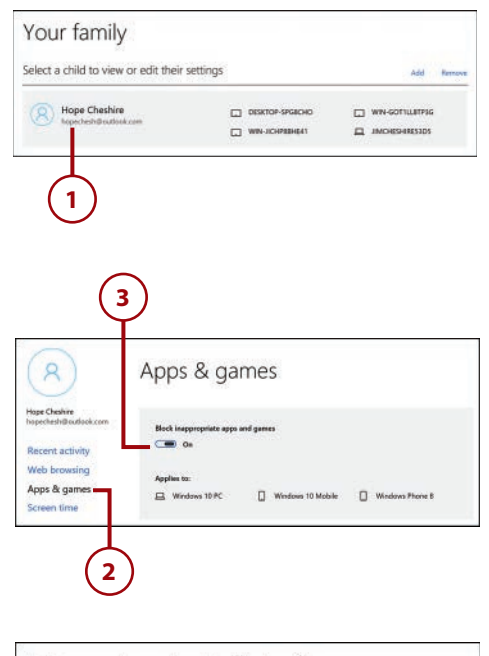

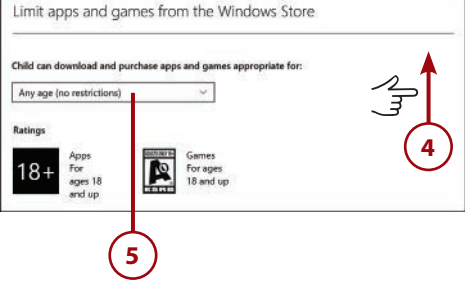

**6.** Tap or click the appropriate age for your child.

### Age Ratings

The Microsoft Family website will display rating indicators based on the age you select. Your child will be able to download or purchase games with the ratings displayed.

| 3 year olds<br>4 year olds<br>5 year olds<br>6 year olds<br>7 year olds<br>8 year olds | ws 10 Mobile 🔲 Windows Phone 8 |
|----------------------------------------------------------------------------------------|--------------------------------|
| 9 year olds<br>10 year olds<br>11 year olds<br>12 year olds                            | Windows Store                  |
| 14 year olds<br>15 year olds<br>16 year olds<br>17 year olds<br>17 year olds           | nes appropriate for:           |
| 18 year olds<br>19 year olds<br>20 year olds<br>Any age (no restrictions)              |                                |

It's Not All Good

### **Doesn't Block Installed Apps**

If there is an app already installed on your tablet that is rated for ages older than the age you select, your child will still be able to use that app. Setting an age restriction will only block the purchase or download of apps from the Windows Store. If you want to stop a child from using an app that's already installed, follow the steps in "Blocking Specific Apps."

# **Blocking Specific Apps**

You can block specific apps so that your child cannot use them. Note that the child must use the app first so that it appears in the Recent Activity list. If you would like, you can log in as the child and launch the app to satisfy this requirement.

It's Not All Good

### Wait 4 Hours

There is a 4-hour window between the time a child uses apps on a PC and the time the activity shows up in Recent Activity on the Microsoft Family website.

- 1. From the Microsoft Family website, tap or click the child you want to block from using an app.
- 2. Tap or click Recent Activity.
- **3.** Tap or click to ensure that Activity Reporting is turned on.
- 4. Swipe up or scroll down to Apps & Games.
- Locate the app you want to block. Tap or click Show All to see all apps if the app you want isn't visible.
- Tap or click to expand the app's entry and view the device on which the app was used if you're interested in knowing that information.
- 7. Tap or click Block to block usage of the app.

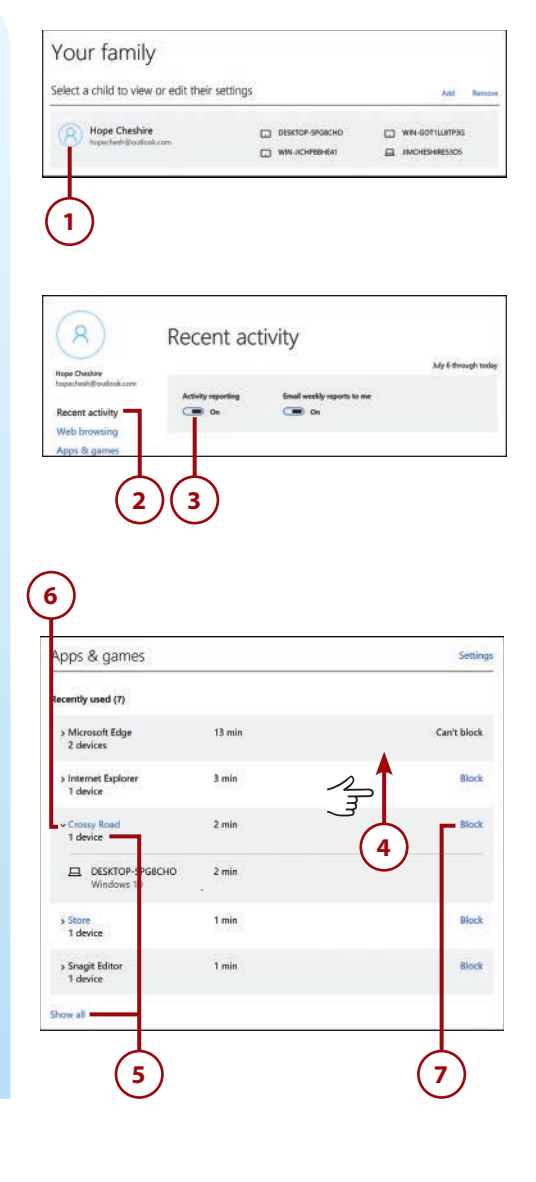

It's Not All Good

You Cannot Block Edge

Note that you cannot block the use of Microsoft Edge.
# Unblocking an App

If you would like to allow the use of an app that you had previously blocked, you can remove it from the blocked app list.

- After selecting the child from the Microsoft Family website, tap or click Apps & Games.
- 2. Swipe up or scroll down to the Blocked Apps & Games section.
- **3.** Tap or click Remove next to the blocked app.
- If you unintentionally unblock the wrong app, tap or click Undo to add the app back to the blocked app list.

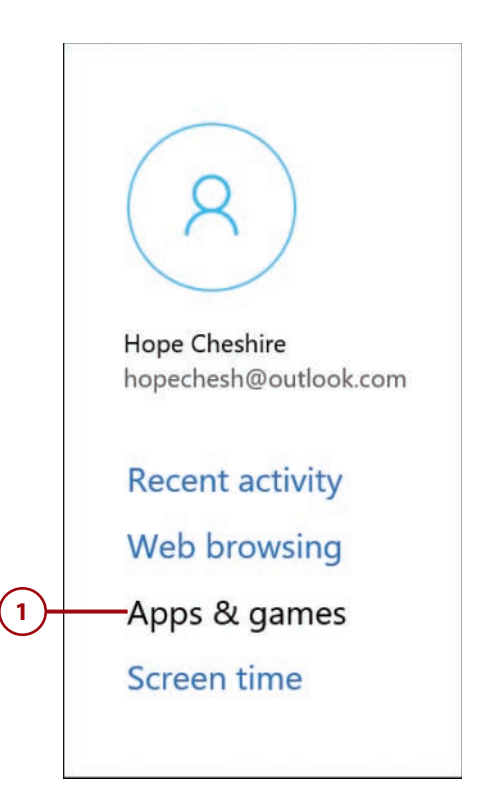

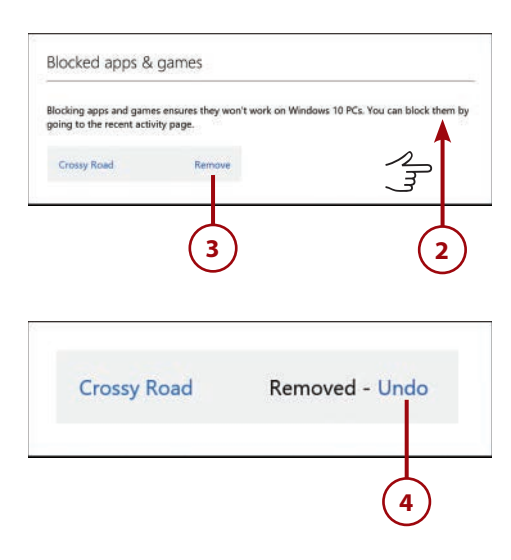

# **Enabling Assigned Access**

You can configure your tablet so that your child (or whatever account you specify) can use only one specific app. When that user logs in to your tablet, the app you specify will be launched full-screen and the user will not be able to close it or switch to another app.

# It's Not All Good

#### **Administrator Access Required**

To enable or disable Assigned Access, you must be logged in using an account with administrator access.

#### **Kiosk Mode**

You will sometimes hear Assigned Access referred to as "kiosk mode." That's because it's an ideal way to use a Windows 10 tablet in a kiosk situation where you don't want users to be able to mess with settings or otherwise change the PC.

It's Not All Good

#### **Only Windows Store Apps**

Assigned Access works only with Windows Store apps.

- From the Accounts screen in Settings, tap or click Family & Other Users.
- 2. Tap or click Set Up Assigned Access.

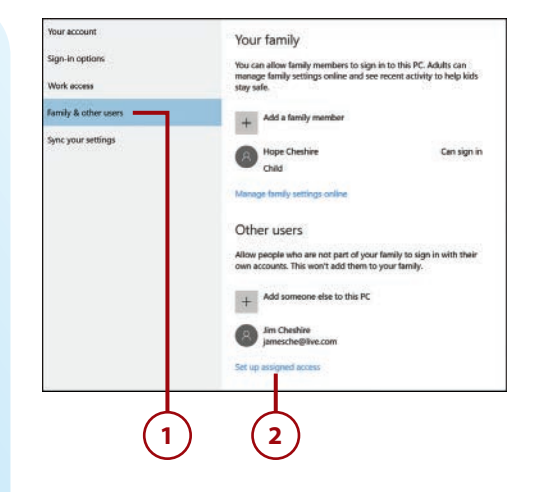

- 3. Tap or click Choose an Account.
- **4.** Tap or click the account you want to use for Assigned Access.
- 5. Tap or click Choose an App.
- 6. Tap or click the app you want to allow the user to access on the machine.

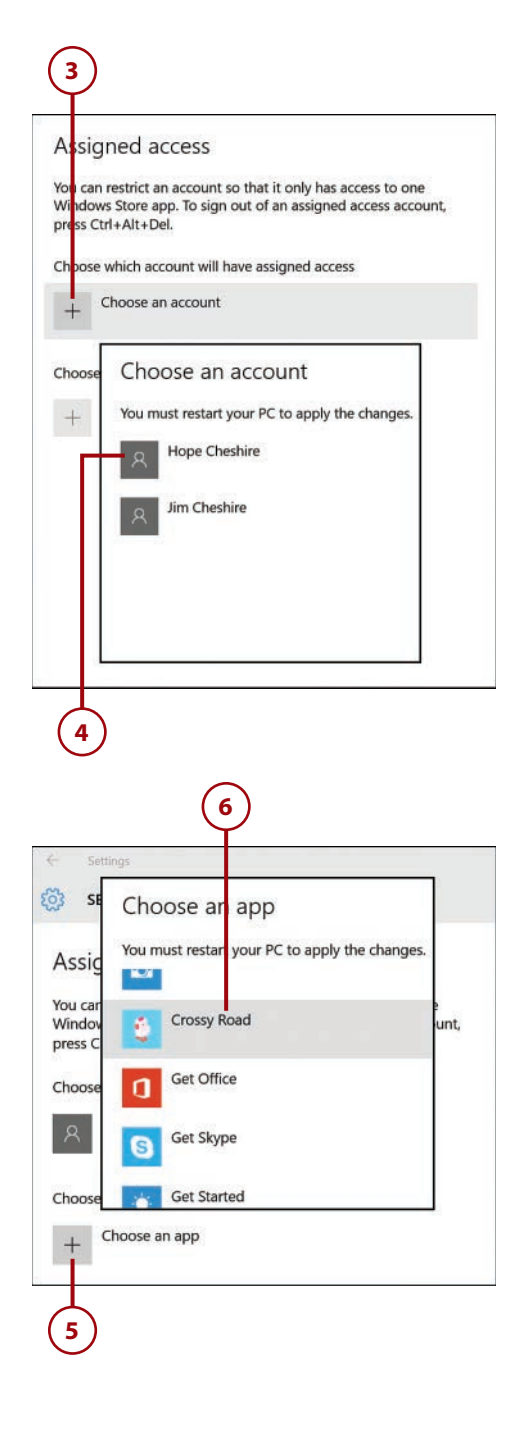

- **7.** From the Start menu, tap or click Power.
- **8.** Tap or click Restart to restart your tablet.

#### **Accessing Other Users**

Even when Assigned Access is in use, you can press Ctrl+Alt+Delete on your keyboard to access the Windows login screen and log in as another user. If you don't have a keyboard connected, press the Windows logo and the power button on your tablet at the same time.

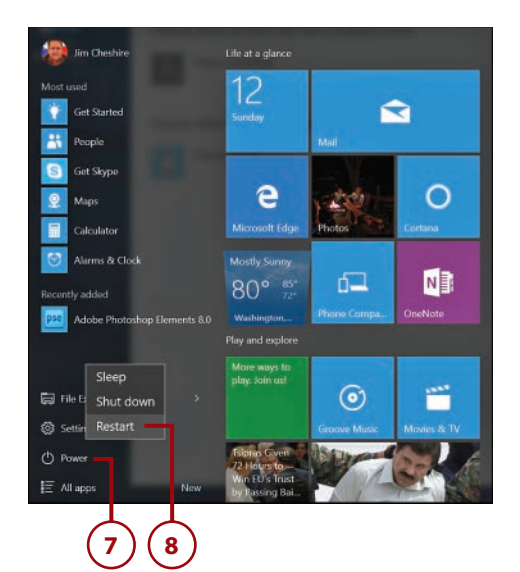

### Disabling Assigned Access

You can turn off Assigned Access for a user so that he or she can use more than one app on the PC. After making this change, you will need to restart your computer.

 From the Family & Other Users settings screen, tap or click on Set Up Assigned Access.

#### Other users

Allow people who are not part of your family to sign in with their own accounts. This won't add them to your family.

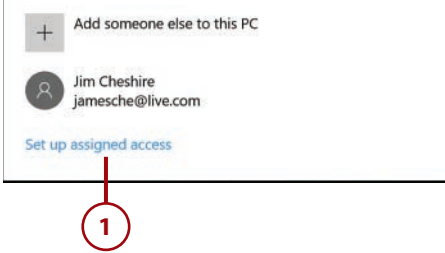

- 2. Tap or click the user who has Assigned Access.
- 3. Tap or click Don't Use Assigned Access.

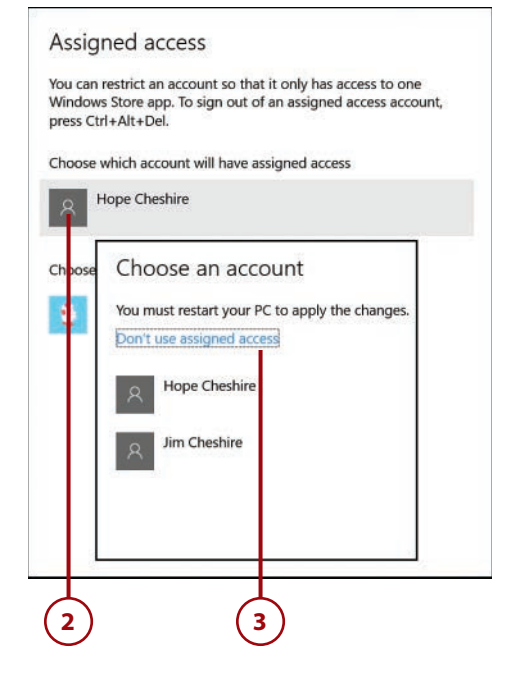

# **Controlling PC Access**

You can block a child from signing in to your tablet. You also can control how long and at what times your child is able to use your tablet (and other PCs running Windows 10) each day.

# Blocking a Child from Signing In

You can block your child from ever signing in to your tablet. This setting is specific to the device where you configure it, so you can use it to control which of your Windows 10 computers your child is allowed to access.

 From the Family & Other Users section in Settings, tap or click the child you want to block from signing in to your PC.

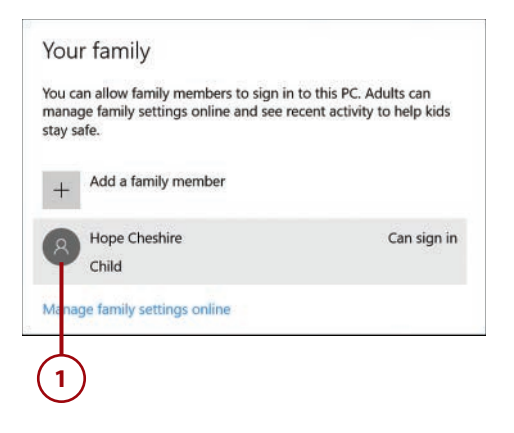

- 2. Tap or click Block.
- **3.** Tap or click Block to block the child from signing in.

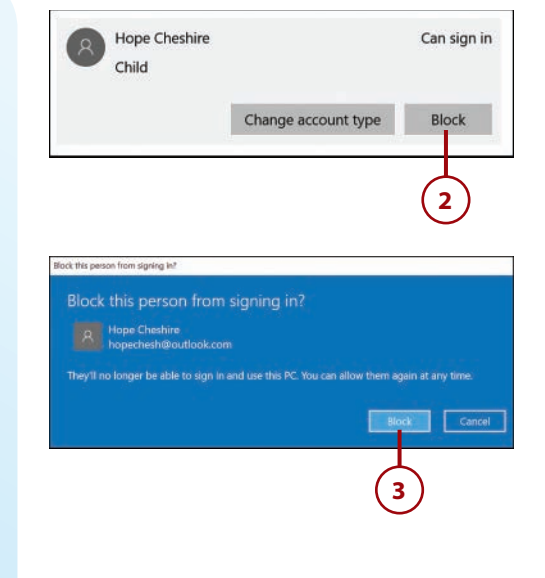

# Unblocking a Child from Signing In

You can unblock a child whom you've previously blocked from signing in.

- From the Family & Other Users section in Settings, tap or click the child who is blocked from signing in.
- 2. Tap or click Allow.

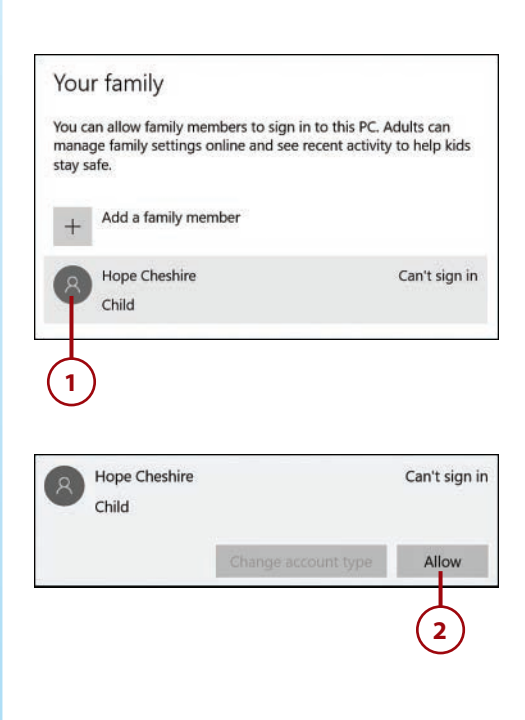

**3.** Tap or click Allow to allow the child to sign in.

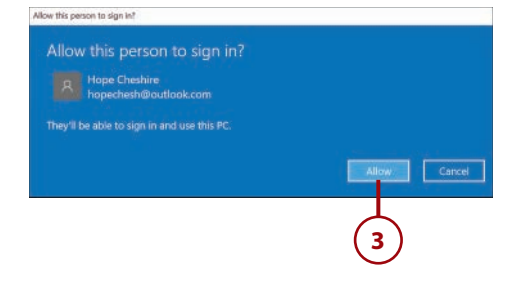

# Setting Time and Day Restrictions on Usage

You can control how long and at what times a child is allowed to use your Windows 10 computers. Unlike blocking a child from signing in, these settings apply to all of your Windows 10 PCs and not just the one you are using when you configure the settings.

- From the Microsoft Family website, tap or click the child you want to configure.
- 2. Tap or click Screen Time.
- **3.** Tap or click Set Limits for When My Child Can Use Devices to change the setting to On.

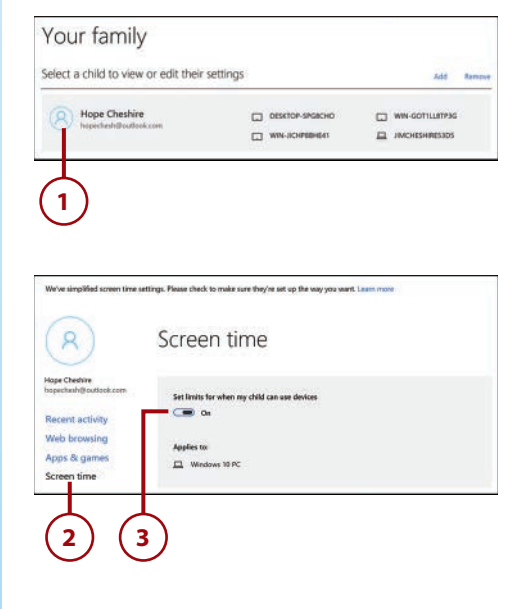

- 4. Swipe up or scroll down to choose days and times when your devices can be used.
- Tap or click As Early As on each day to choose the earliest time that your child can use your Windows 10 PCs.
- Tap or click No Later Than on each day to choose the latest time that your child can use your Windows 10 PCs.
- Tap or click Limit Per Day, Per Device to set the time limit each day per device.

|           | As early as | No later than | Limit per day, per device |
|-----------|-------------|---------------|---------------------------|
| Sunday    | 7:00 AM 🗸 🗸 | 8:00 PM 🗸     | 2 hrs 🗸                   |
| Monday    | 3:30 PM ~   | 8:00 PM ~     | Unlimited                 |
| Tuesday   | 3:30 PM ~   | 8:00 PM ~     | Unlimited                 |
| Wednesday | 3:30 PM ~   | 8:00 PM ~     | Unlimited 4               |
| Thursday  | 3:30 PM ~   | 8:00 PM ~     | Unlimited                 |
| Friday    | 3:30 PM ~   | 10.00 PM ~    | Unlimited ~               |
| Saturday  | 7:00 AM 🛛 🗸 | 10:00 PM ~    | 2 hrs 🗸                   |
|           |             | "             |                           |

# It's Not All Good

#### **Time Limit Per Device**

Notice that the time limit is per day, per device. That means that if you set a time limit of 2 hours and you have two Windows 10 PCs, your child will be able to use your PCs for a total of 4 hours, provided he or she uses the PCs within the timeframes you specify.

# Configuring and Reviewing Reports

In addition to controlling how your child can use your PCs, you can also review details on what your child is doing on your PCs. You can view report data on the Microsoft Family website. You also can configure Microsoft Family to send you a weekly report on your child's activities in an email message.

# Enabling Activity Reporting and Weekly Reports

To see your child's activities on the Microsoft Family website, you will need to make sure that Activity Reporting is enabled. (Activity Reporting is enabled by default, so these steps apply only if you've previously disabled it.) Once you enable Activity Reporting, you can also enable a weekly email report of the child's activities.

#### **Activity Reporting Is Per User**

The Activity Reporting setting is configured separately for each child; therefore, you can choose to have it enabled for one child and not another. It's your choice.

- 1. From the Microsoft Family website, tap or click the child you want to configure.
- 2. From the Recent Activity page, tap or click to set Activity Reporting to On.
- If you want to receive a weekly email report of your child's activities, tap or click Email Weekly Reports to Me to set it to On.

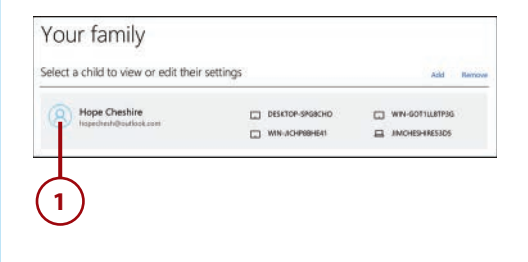

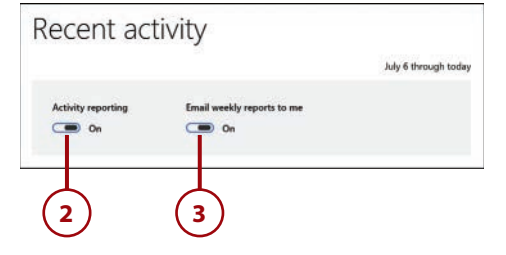

# **Reviewing Website Activity**

You can view your child's website activity, including searches that were performed, websites that were blocked, and websites that were visited.

- 1. While viewing the Recent Activity for your child, swipe up or scroll down to the Web Browsing section.
- **2.** Review the web searches your child performed in the Recent Searches section. Note that clicking a web search link will show you the results for that search.
- 3. Review the websites that were blocked in the Recent Websites Blocked section.
- **4.** Tap or click to expand a website and see the pages on the site that your child attempted to visit.
- 5. Tap or click Allow next to a page or site to remove it from the blocked URL list.
- 6. Swipe up or scroll down if necessary to see more items on the page.

| Web browsing                                                                          |                                 | Settings |
|---------------------------------------------------------------------------------------|---------------------------------|----------|
| Recent searches (1)<br>coloring pages                                                 |                                 |          |
| Recent websites blocked (2)<br>msn.com<br>2 visits                                    | Today 9:37 AM                   | Allow    |
| MSN.com - Hotmail, Outlook, Skype, Bing, Latest News, Ph<br>2 visits<br>> youtube.com | Today 9:37 AM<br>Today 10:04 AM | Allow    |
| Recent websites visited (16)                                                          |                                 |          |
| > msn.com<br>98 visits                                                                | Today 11:37 AM                  | Block    |
| h microsoft com                                                                       | Today 11-38 AM                  | Block    |

- 7. Review the websites your child visited in the Recent Websites Visited section.
- 8. Tap or click to expand a site and see the pages that were visited on the site.
- **9.** Tap or click Show All to see additional sites that were visited.
- **10.** Tap or click Block to add a site or page to the blocked URL list.

| > msn.com<br>98 visits                               | Today 11:37 AM | Block |
|------------------------------------------------------|----------------|-------|
| <ul> <li>microsoft.com</li> <li>70 visits</li> </ul> | Today 11:38 AM | Block |
| google.com<br>28 visits                              | Today 10:38 AM | Block |
| http://accounts.google.com/<br>14 visits             | Today 10:38 AM | Block |
| http://apis.google.com/<br>14 visits                 | Today 10:38 AM | Block |
| > bing.com<br>24 visits                              | Today 11:36 AM | Block |
| > skype.com<br>24 visits                             | Today 11:36 AM | Block |
| Show all                                             |                |       |

# **Reviewing App Activity**

You can review your child's app activity (including games). In addition to seeing which apps were used, you can see what devices they were used on and how long they were used.

- 1. While viewing a child's recent activity, swipe up or scroll down to the Apps & Games section.
- 2. Tap or click to expand an app and see which devices it was used on.
- 3. Tap or click Show All to see a full list of apps that were used.
- 4. Tap or click Block to block usage of an app.

|       |             |        | Recently used (7)                                     |
|-------|-------------|--------|-------------------------------------------------------|
| plock | Can't block | 16 min | <ul> <li>Microsoft Edge</li> <li>2 devices</li> </ul> |
| (1)   | (           | 13 min | DESKTOP-SPG8CHO<br>Windows 10                         |
|       |             | 2 min  | JIMCHESHIRE53D5<br>Windows 10                         |
| Block | Block       | 3 min  | > Internet Explorer<br>1 device                       |
| Block | Block       | 2 min  | <ul> <li>Crossy Road</li> <li>1 device</li> </ul>     |
| Block | Block       | 2 min  | > MSN Weather<br>1 device                             |
| Block | Block       | 1 min  | <ul> <li>Music</li> <li>1 device</li> </ul>           |
|       |             |        | Show all                                              |

#### **Reviewing Device Usage**

You can view details of your child's usage of each of your Windows 10 PCs. You can see how long each PC was used along with a breakdown of usage on each day for the past 7 days.

- 1. While viewing a child's recent activity, swipe up or scroll down to the Screen Time section.
- 2. Review the time spent on each device in total for the past 7 days.
- **3.** Review the daily breakdown of usage for each device. (Note that each device is indicated in a unique color.)

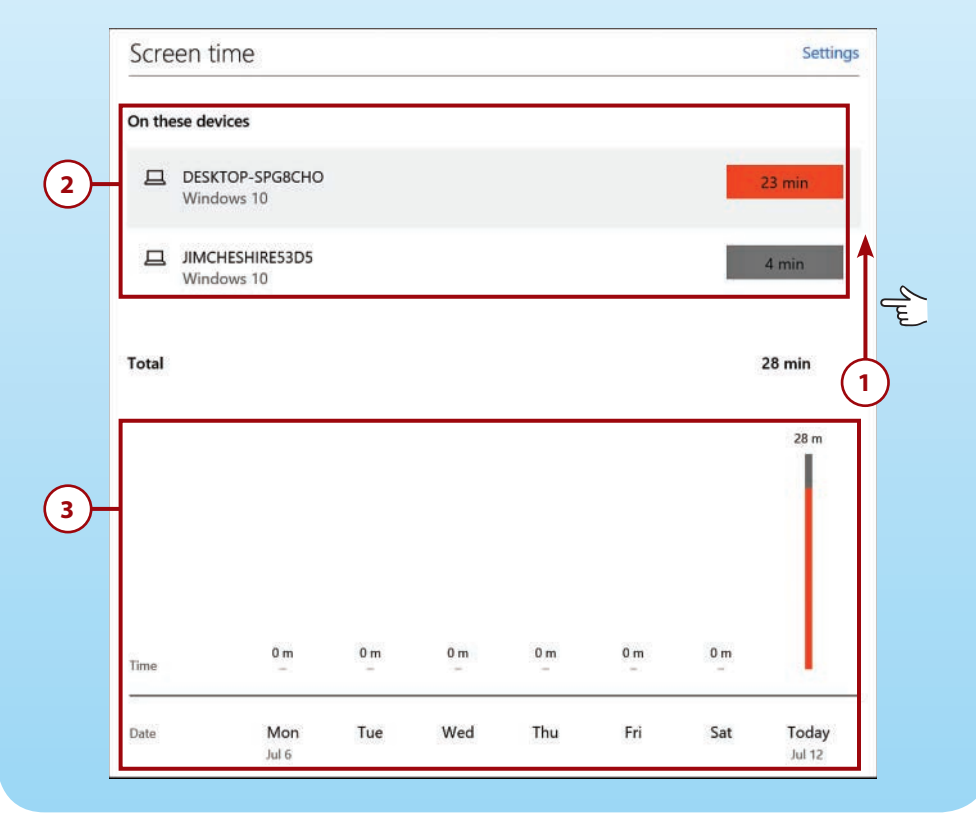

# Index

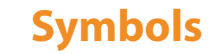

3D maps, viewing, 348

#### A

accessing

files on OneDrive (remotely), 280-282 HomeGroups, sharing files, 275 local news, 263. See also News app Microsoft Family, 99 adding accounts, 100-101 configuring accounts, 103-107 deleting accounts, 102-103 managing, 108-114 reviewing, 118-120, 123 scheduling, 115, 118 networks Airplane Mode, 31 connecting, 27 disconnecting, 29 forgetting, 30 remoting, 35-39 resources, 34-35 sharing, 31-32 Wi-Fi, 28-29

Start menus, 8 user accounts, formatting, 90-92 videos, 332 websites, allowing explicitly, 105 accounts blocking, 115 Exchange, 207-208 Google, 209 iCloud, 211 IMAP, 212-215 MAIL app, 218-219 **Microsoft Family** adding, 100-101, 204 applying, 39 configuring, 103-114 deleting, 102-103 reviewing, 118-120, 123 scheduling, 115, 118 Office 365, 207-208 passwords, 64-68 POP, 212-215 unblocking, 116 users assigning access, 90-92 deleting, 88 managing, 84-87 modifying, 89 switching, 93-96

Index

activities apps, 122 devices, 123 reports, 119 websites, 120 adding accounts to Microsoft Family, 100-101 contacts from the cloud, 186-188 data to workbooks, 391 events, 249-250, 253 configuring reminders, 252 formatting, 251 Exchange accounts to Mail apps, 207-208 favorites, 143-144, 356 files to pages, 445 fingerprints, 82-83 folders, 290-291 Gmail to calendars, 244 Google accounts to Mail apps, 209 iCloud to calendars, 246 to Mail apps, 211 images Microsoft Word Mobile, 376-379 to pages, 444 to slides, 421-423 IMAP accounts to Mail apps, 212-215 Interest (News app), 265 local accounts, 85 Microsoft accounts, 87, 204 music, 290 notes, 161-163 Office 365 accounts to Mail apps, 207-208 Outlook to calendars, 242 POP accounts to Mail apps, 212-215 songs to playlists, 306-307 Storage Sense, 15-16 tables, 397-398 text to pages, 443 to slides, 417, 420 tiles, 51 topics to News apps, 264 transitions to slides, 427

age restrictions, configuring apps, 108-109 Airplane Mode, 31 applications. See apps applying Calendar app, 241 adding events, 249-253 connecting, 241-246 deleting events, 254-255 editing events, 254 navigating, 255-257 viewing, 246-248 contacts, 185 adding, 186-188 deleting, 195-196 editing, 197 filtering, 189 formatting, 193 linking, 190 sharing, 198-201 sorting, 188 unlinking, 192 Cortana, 157, 160, 167 configuring, 168-171 Notebook, 172-175 reminders, 178-180, 183 restaurant directions/reviews, 157 searching, 176-177 viewing results, 159 filters to images, 338 fingerprint readers, 82 adding fingerprints, 82-83 deleting fingerprints, 84 Groove Music Pass, 300-304 HomeGroups, 267 accessing shared files, 275 formatting, 268 joining, 271-272 leaving, 274 images (Photos apps) as lock screens, 334 Insights, 385 Maps app, 343 formatting styles, 347 generating directions, 358

apps

modifying measurements, 346 searching, 352, 356 showing traffic, 350 updating, 359-361 viewing 3D, 348 zooming, 344 Microsoft accounts, 39 News apps, 259 accessing local news, 263 reading articles, 260 viewing videos, 263 OneDrive, 277 accessing files remotely, 280-282 sharing files, 283, 286 syncing folders, 278 picture passwords, 71-74 PINs, 79 modifying, 80 with picture passwords, 81 signing in with, 81 playlists, 305-306, 309-311 Quick Actions, 235 Radio, 312-313 Reading View, 149 Read view, 384 selective focus, 340-341 sheets, 400 coloring, 401 renaming, 400 Slide Show, 428-429 SmartArt, 424-425 Task View, 47 creating virtual desktops, 48 deleting virtual desktops, 49 moving between virtual desktops, 50 switching between virtual desktops, 49 vignette effects, 340 Web Notes, 161 adding notes, 161-163 saving notes, 163-165 apps age restrictions, configuring, 108-109

assigning access, 112-114

blocking, 109-110

Calendar adding events, 249-253 applying, 241 connecting, 241-246 deleting events, 254-255 editing events, 254 navigating, 255-257 viewing, 246-248 installing, 456 launching, 41-43 Mail adding, 204-215 applying Quick Actions, 235 attaching files, 231 composing email, 226-227 deleting accounts, 218-219 deleting email, 223 downloading email, 216-217 formatting text, 229 inserting background images, 232-233 marking messages, 234 notifications, 237 reading email, 220 replying to email, 228 sending automatic replies, 236 signatures, 238 undeleting email, 224-225 viewing attachments, 221 Maps, 343 formatting styles, 347 generating directions, 358 modifying measurements, 346 navigating, 343 searching, 352, 356 showing traffic, 350 updating, 359-361 viewing 3D, 348 zooming, 344 Most Used list, deleting from, 58 Music, 289 adding folders, 290-291 deleting, 293-295 Groove Music Pass, 300-304 managing libraries, 289 navigating, 295, 298-299

469

playlists, 305-306, 309-311 Radio, 312-313 searching, 299 viewing art/metadata, 292 News accessing local news, 263 applying, 259 formatting, 264 reading articles, 260 sharing, 261-262 viewing videos, 263 Notifications, viewing, 18 People adding contacts, 186-188 contacts, 185 deleting contacts, 195-196 editing contacts, 197 filtering contacts, 189 formatting contacts, 193 linking contacts, 190 sorting contacts, 188 unlinking contacts, 192 Peoplesharing contacts, 198-201 Photos, 329 accessing videos, 332 applying as lock screens, 334 deleting, 333 editing, 334-341 starting slide shows, 332 viewing, 330 refreshing and repairing PCs, 464 reinstalling, 457-458 searching, 41-43 security, 63. See also security snapping, troubleshooting, 47 Start menu deleting, 57 moving on, 51 Start menus, navigating, 8 Storage Sense, 15-16 Store browsing categories, 450 navigating, 449, 452-454 searching, 455 switching between, 44-47 Task View, 9

unblocking, 111 uninstalling, 457 updating, 458-459 Video buying movies, 322-323 buying TV shows, 323-325 managing, 315 navigating the Store, 318-319 playing, 325-326 renting movies, 320-322 virtual desktops, moving between, 50 Windows Store, 455 art (albums), viewing, 292 articles, reading, 260. See also News app artists (music), navigating, 298 Assigned Access, user accounts, 90-92 assigning access to apps, 112-114 attachments, email, 222, 231. See also Mail app Auto-Lock, configuring, 70 automatic email replies, sending, 236 automatic wireless network connections, 29

#### B

background images lock screens, applying as, 334 inserting, 232-233 backups, File History, 125-127, 133-135, 466 cleaning files, 135-136 excluding folders, 129 restoring files, 131-134 saving, 126, 131 scheduling, 130 selecting drives, 127-129 troubleshooting, 136 Battery Saver, 16-17 Bing Maps service. *See* Maps app birthday calendars in Calendar app, 247 blank documents, 366. See also documents blemishes, removing, 337 blocking accounts, 115 apps, 109-110 websites deleting, 106 explicitly, 106 inappropriate, 104 responding to requests, 107 brightness, modifying, 338 businesses, searching for, 352 buttons, Taskbar deletina, 58 managing, 55 buying Groove Music Pass, 301-302 movies, 322-323 TV shows, 323-325

### С

Calendar app applying, 241 connecting, 241-246 events adding, 249-253 deleting, 254-255 editing, 254 navigating, 255-257 viewing, 246-248 cards, Notebook, 173-175 categories apps, browsing by, 450 Notebook, modifying, 173-175 cells, 387 checking for updates, 462 children, Microsoft Family, 99 adding accounts, 100-101 configuring accounts, 103-107 deleting accounts, 102-103

managing access, 108-114 reviewing reports, 118-120, 123 scheduling access, 115, 118 cleaning up files, 135-136 clearing Microsoft Edge, 154-156 closing discovery, 32 maps, 362 notebooks, 433-434 cloud. See also iCloud contacts, 185-188 OneDrive, 277 accessing files remotely, 280-282 sharing files, 283, 286 syncing folders, 278 colors calendars, modifying, 247 images, modifying, 339 sections (notebooks), modifying, 436 sheets, applying, 401 columns, resizing, 392 composing email, 226-227 applying Quick Action, 235 attaching files, 231 formatting text, 229 inserting background images, 232-233 marking messages, 234 notifications, 237 replying to, 228 sending automatic replies, 236 signatures, 238 configuring accounts in Microsoft Family, 103-114 apps, enforcing age restrictions, 108-109 Auto-Lock, 70 Battery Saver, 16-17 calendars, 255-257 Cortana, 168 enabling, 168-169 modifying names, 170 Notebook, 172-175 tracking, 171

471

email applying Quick Actions, 235 attaching files, 231 composing, 226-227 deleting, 223 downloading, 216-217 formatting text, 229 inserting background images, 232-233 marking messages, 234 notifications, 237 reading, 220 replying to, 228 sending automatic replies, 236 signatures, 238 undeleting, 224-225 viewing attachments, 221 Microsoft Edge, 152 clearing, 154-156 disabling pop-up blockers, 156 modifying Start Pages, 152 notifications, 18 Quick Actions, 19 reminders, 178-180, 183, 252 restrictions, 117-118 screen brightness, 21 sync settings, 23-24 Tablet Mode, 12-14 conflicts, troubleshooting files, 133 connecting calendars, 241-246 networks, 27 accessing resources, 34-35 Airplane Mode, 31 disconnecting, 29 forgetting, 30 remoting, 35-39 sharing, 31-32 Wi-Fi, 28-29 wireless networks, 29 contacts adding, 186-188

applying, 185 deleting, 195-196 editing, 197 filtering, 189 formatting, 193 linking, 190 People app, 191 sharing, 198-201 sorting, 188 unlinking, 192 contrast, modifying, 338 copy protection, 323 copying images, Microsoft Word Mobile, 380 Cortana applying, 157, 160, 167 configuring, 168 enabling, 168-169 modifying names, 170 tracking, 171 Notebook applying, 172 modifying categories, 173-175 reminders, 178-180, 183 restaurant directions/reviews, 157 results, viewing, 159 searching, 176-177 cropping images, 335 in Pictures library (Photos app), 334 curated news, sharing, 261. See also News app customizing Microsoft Edge, 152 clearing, 154-156 disabling pop-up blockers, 156 modifying Start Pages, 152 Quick Actions, 19 Start menu, 55-56 Taskbar, 56, 59

#### D

days, modifying, 256. See also Calendar app deleting accounts Mail app, 218-219 Microsoft Family, 102-103 applications from Most Used lists, 58 from Start menus, 57 contacts, 195-196 email, 223 events, 254-255 favorites, 146, 357 files, 466 fingerprints, 84 images (Photos apps), 333 music, 293-295 notebooks, 435 pages, 442 picture passwords, 79 playlists, 310 radio stations, 313 red eye from images, 336 sections (notebooks), 438 sheets, 402 Taskbar buttons, 58 topics from News apps, 264 user accounts, 88 virtual desktops, 49 websites, 105 desktops, Remote Desktop, 35-39 devices, reviewing activities on, 123 digital music. See Music app directions (Maps app), 343 generating, 358 location services, 345 navigating, 343 formatting styles, 347 modifying measurements, 346 showing traffic, 350 viewina 3D, 348 zooming, 344

restaurant, 157 searching, 352, 356 updating, 359-361 disabling pop-up blockers, 156 disconnecting from networks, 29. See also connecting discovery, starting, 32 documents, Microsoft Word Mobile, 365 adding images, 376-379 applying Insights, 385 copying images, 380 creating, 365-368 formatting text, 372, 375 managing, 371 opening, 370 reading, 384 saving, 369 sharing documents, 380-382 DotPen, applying, 12 downloading email, 216-217 Groove Music Pass, 303-304 maps, 361 movies, 322. See also movies videos, 325 dragging applications, 50. See also moving drawing on pages, 446 drives, File History, 127-129

### Е

editing contacts, 197 events, 254 favorites, 357 images (Photos apps), 334-341 playlists, 308 SmartArt, 425 effects, applying vignette, 340 email, 203. See also Mail app attachments, 221-222 automatic replies, sending, 236 background images, 232-233 composing, 226-227 deleting, 223 documents, sharing, 383 downloading, 216-217 files, attaching, 231 formatting, 229 Mail app, 222 marking, 234 notifications, 237 Quick Actions, applying, 235 reading, 220 replying, 228 signatures, 238 undeleting, 224-225 enabling activity reports, 119 Airplane Mode, 31 Battery Saver, 16-17 Cortana, 168-169 network sharing, 32 notifications, 18 Quick Actions, 19 remote connections, 36 rotation lock, 21 security, 64 applying picture passwords, 71-74 assigning access, 90-92 configuring Auto-Lock, 70 deleting picture passwords, 79 deleting user accounts, 88 fingerprint readers, 82-84 locking tablets, 69 managing user accounts, 84-87 modifying passwords, 64-68, 75 PINs, 79-81 replaying picture passwords, 77 signing out, 69 switching accounts, 93-96 user accounts, 89 Tablet Mode, 12-14

Encryption, 63. See also security enhancing images (automatically), 335 entering data into workbooks, 391 formulas, 403 handwriting, 12 typing, 10 Event Viewer, File History, 136 events adding, 249-250, 253 deleting, 254-255 editing, 254 formatting, 251 reminders, configuring, 252 viewing, 248 Exchange accounts, adding to Mail apps, 207-208 excluding folders, 129

#### F

Family Safety. See Microsoft Family accounts favorites adding, 143-144 deleting, 146 maps, adding, 356 navigating, 145 notes, saving, 165 File History, 125 backing up files, 466 cleaning up file versions, 135 drives, selecting, 127-129 files *cleaning up, 135-136* restoring, 131-134 troubleshooting, 136 first backups, starting, 127 folders, excluding, 129 restoring files, 133 saving, 126, 131 scheduling, 130

files, 133-135 cleaning up, 135-136 deleting, 466 email, attaching, 231 OneDrive accessing (remotely), 280-282 sharing, 283, 286 pages, adding to, 445 refreshing, 464 resetting, 466 restoring, 131-134 security, 63. See also security troubleshooting, 136 resolving conflicts, 133 filters contacts, 189 images, applying, 338 fingerprint readers, 82 adding fingerprints, 82-83 deleting fingerprints, 84 first day of the week, modifying, 255 focus, applying selective, 340-341 folders. See also files adding, 290-291 OneDrive, syncing, 278 Saving, excluding, 129 forced restarts, turning off, 463 forgetting from networks, 30 formatting. See also configuring colors, modifying calendars, 247 contacts, 193 email applying Quick Actions, 235 attaching files, 231 composing, 226-227 deleting, 223 downloading, 216-217 inserting background images, 232-233 marking messages, 234 notifications, 237 reading, 220 replying to, 228

sending automatic replies, 236 signatures, 238 text, 229 undeleting, 224-225 viewing attachments, 221 events, 251-252 HomeGroups, 268 Microsoft Word Mobile, 365 adding images, 376-379 applying Insights, 385 copying images, 380 creating documents, 365-368 managing documents, 371 modifying text, 372, 375 opening documents, 370 reading, 384 saving documents, 369 sharing documents, 380-382 News apps, 264 notebooks, 432-434 pages, 439, 442-446 sections, 435-438 playlists, 307 deleting, 310 editing, 308 renaming, 310 shuffling, 311 viewing, 311 presentations, 410 radio stations, 312 reminders, 178-180, 183 security, 64 applying picture passwords, 71-74 assigning access, 90-92 configuring Auto-Lock, 70 deleting passwords, 79 fingerprint readers, 82-84 locking tablets, 69 managing user accounts, 84-87 modifying passwords, 64-68, 75 PINs, 79-81 replaying picture passwords, 77 signing out, 69 switching accounts, 93-96 user accounts, 88-89

475

Index

formatting

sheets, 400-401 coloring, 401 creating formulas, 402-404 deleting, 402 renaming, 400 slides, 415 adding, 415 applying images, 421-423 inserting text, 417, 420 modifying layouts, 416 Slide Show, 428-429 SmartArt, 424-425 transitions, 427 SmartArt, 425 virtual desktops, 48 workbooks, 387 adding tables, 397-398 entering data, 391 modifying, 393, 396 opening, 389 resizing columns, 392 saving, 390 sharing, 407 formulas, creating, 402-404 Formulas toolbar, applying, 404

#### G

Gmail, adding calendars, 244 Google accounts, adding Mail app to, 209 Groove Music Pass, applying, 300-304 groups HomeGroups *accessing shared files, 275 applying, 267 formatting, 268 joining, 271-272 leaving, 274* moving, 54 naming, 52-53

#### Н

handwriting, 12 hard drives (solid-state), 125 help, 464-466. *See also* troubleshooting hiding calendars, 247 highlights, modifying, 338 history, viewing, 147 holiday calendars in Calendar app, 247 HomeGroups, 267 applying, 267 files, accessing, 275 formatting, 268 joining, 271-272 leaving, 274 rejoining, 275 Hotmail, adding calendars, 242

### 

iCloud calendars, adding, 246 Mail app, adding, 211 images backgrounds, inserting, 232-233 documents adding, 376-379 copying, 380 moving, 378 pages, adding to, 444 Photos app, 329 applying as lock screens, 334 deleting, 333 editing, 334-341 starting slide shows, 332 viewing, 330 rotating, 379 slides applying SmartArt, 424-425 formatting, 421-423 IMAP accounts, adding Mail app, 212-215

inappropriate websites, blocking, 104 inserting. See adding Insights, applying, 385 installing apps, 456 updates, 462 intelligent personal assistants, 167. See also Cortana Interest (News app), adding, 265 Internet connecting, 27 remoting, 35-39 searching, 139-140, 151 adding favorites, 143-144 applying favorites, 145 deleting favorites, 146 modifying Reading View, 150-151 opening links, 141-142 Reading View, 149 saving websites, 148 viewing history, 147 sharing, 31 accessing resources, 34-35 enabling, 32 Wi-Fi Airplane Mode, 31 connecting, 28-29 disconnecting, 29 forgetting, 30

# J

joining HomeGroups, 271-272 jump drives, backing up to, 126

#### Κ

keyboards applications, switching between, 47 typing, 10

launching applications, 41-43 layouts, modifying slides, 416 leaving HomeGroups, 274 libraries images, 332. See also images applying as lock screens, 334 deleting, 333 editing, 334-341 viewing, 330 music adding folders, 290-291 deleting, 293-295 managing, 289 navigating, 295, 298-299 searching, 299 viewing art/metadata, 292 lighting, modifying, 338 links contacts, 190-191 documents, sharing, 382 tabs, opening in new, 141 windows, opening in new, 142 lists Most Used, deleting applications, 58 of running apps, viewing, 45 Live, adding calendars, 242 local accounts. See also accounts adding, 85 managing, 84 passwords, modifying, 67-68 local news, reading, 263. See also News app location services, Maps app, 345 lock screens, applying images as, 334 lockina tablets, 69-70 Taskbar, 60 logs (Event Viewer), File History, 137

### Μ

Index

MAC addresses, location services, 345 Mail app Accounts, deleting, 218-219 attachments, 222 background images, 232-233 email applying Quick Actions, 235 attaching files, 231 composing, 226-227 deleting, 223 downloading, 216-217 formatting text, 229 marking messages, 234 notifications, 237 reading, 220 replying, 228 sending automatic replies, 236 signatures, 238 undeleting, 224-225 viewing attachments, 221 Exchange accounts, adding, 207-208 Google accounts, adding, 209 iCloud accounts, adding, 211 IMAP accounts, adding, 212-215 Microsoft accounts, adding, 204 Office 365 accounts, adding, 207-208 POP accounts, adding, 212-215 managing documents, 371 Microsoft Family, 99 adding accounts, 100-101 configuring accounts, 103-107 controlling access, 108-114 deleting accounts, 102-103 reviewing, 118-120, 123 scheduling, 115, 118 music libraries, 289 adding folders, 290-291 deleting, 293-295 navigating, 295, 298-299 searching, 299 viewing art/metadata, 292

OneNote, 431 notebooks, 432-434 pages, 439, 442-446 sections, 435-438 sheets, 400-401 coloring, 401 deleting, 402 renaming, 400 Start menus, 51 modifying groups, 53-54 moving apps on, 51 naming groups, 52 Taskbar buttons, 55 user accounts, 84 adding, 85-87 assigning access, 90-92 deleting, 88 modifying, 89 switching, 93-96 videos, 315 buying movies/TV shows, 322-325 navigating the Store, 318-319 playing, 325-326 renting movies, 320-322 Maps app, 343 Directions, generating, 358 location services, 345 navigating, 343 formatting styles, 347 modifying measurements, 346 showing traffic, 350 viewing, 348 zooming, 344 searching, 352, 356 updating, 359-361 marking email, 234 maximizing Battery Saver, 16-17 measurements, modifying, 346 memory, Storage Sense, 15-16 menus Start, 8 customizing, 55 deleting applications, 57 launching apps, 41-42

managing, 51 modifying groups, 53 moving, 51, 54 naming groups, 52 pinning apps, 56 sizing tiles, 59 messages, 203. See also Mail app metadata, viewing Music apps, 292 Microsoft accounts. See also accounts adding, 87 applying, 39 Mail app, adding, 204 managing, 84 passwords, modifying, 64-66 Microsoft Edge configuring, 152 *clearing*, 154-156 disabling pop-up blockers, 156 modifying Start Pages, 152 navigating, 140, 151 adding favorites, 143-144 applying favorites, 145 deleting favorites, 146 modifying Reading View, 150-151 opening links, 141-142 Reading View, 149 saving websites, 148 viewing history, 147 Microsoft Excel Mobile, 387 formulas, creating, 402-404 sheets coloring, 401 deleting, 402 managing, 400-401 renaming, 400 workbooks adding tables, 397-398 entering data, 391 formatting, 387 modifying, 393, 396 opening, 389 resizing columns, 392 saving, 390 sharing, 407

Microsoft Family accounts, 99 adding, 100-101 configuring, 103-107 deleting, 102-103 managing, 108-114 reviewing, 118-120, 123 scheduling, 115, 118 Microsoft PowerPoint Mobile. See PowerPoint Mobile Microsoft Word Mobile, 365 documents creating, 365-368 managing, 371 opening, 370 saving, 369 sharing, 380-382 Insights, 385 reading, 384 text adding images, 376-379 copying images, 380 formatting, 372, 375 modes Airplane Mode, 31 Tablet Mode, 12-14 modifying categories, Notebook, 173-175 colors calendars, 247 sections (notebooks), 436 contacts deleting, 195-196 editing, 197 filtering, 189 formatting, 193 linking, 190 sharing, 198-201 sorting, 188 unlinking, 192 Cortana Notebook, 172-175 tracking, 171 events, 249-250, 253 configuring reminders, 252 formatting, 251

#### **479**

Excel Mobile formatting, 393, 396 favorites, 357 fingerprint readers, 82 adding fingerprints, 82-83 deleting fingerprints, 84 groups, naming, 53 images colors, 339 cropping, 335 lighting, 338 maps formatting styles, 347 generating directions, 358 searching, 352, 356 showing traffic, 350 units of measurement, 346 updating, 359-361 viewing 3D, 348 names, Cortana, 170 passwords, 64-68 applying picture passwords, 71-74 deleting picture passwords, 79 modifying picture passwords, 75 replaying picture passwords, 77 picture passwords, 75 PINs, 79-80 with picture passwords, 81 signing in with, 81 playlists, 308 deleting, 310 renaming, 310 shuffling, 311 viewing, 311 Reading View, 150-151 screen brightness, 21 slides applying images, 421-423 inserting text, 417, 420 layouts, 416 Slide Show, 428-429 SmartArt, 424-425 transitions, 427 Start menus, sizing tiles, 59 Start Pages, 152 text, 372, 375 user accounts, 89

Most Used lists, deleting applications, 58 movies buying, 322-323 renting, 320-322 viewing, 318-319 moving applications between virtual desktops, 50 on Start menus, 51 groups, 54 images, 334, 378 maps, viewing/zooming, 344 Taskbar, 59 multiple applications, viewing, 46 multiple computers, sync settings, 23-24 multiple desktops, Task View, 9 multiple windows, switching between applications, 44 Music app, 289 deleting, 293-295 Groove Music Pass, 300-304 libraries adding folders, 290-291 managing, 289 viewing art/metadata, 292 navigating, 295, 298-299 playlists, 305-306, 309-311 Radio, 312-313 searching, 299

#### Music Pass, 289

#### Ν

naming Cortana, modifying, 170 groups, 52-53 pages, 440 playlists, 310 sections (notebooks), 437 sheets, 400 navigating favorites, 145

OneNote

Maps app, 343 formatting styles, 347 generating directions, 358 modifying measurements, 346 searching, 352, 356 showing traffic, 350 updating, 359-361 viewing 3D, 348 zooming, 344 Microsoft Edge, 140, 151 adding favorites, 143-144 applying favorites, 145 deleting favorites, 146 modifying Reading View, 150-151 opening links, 141-142 Reading View, 149 saving websites, 148 viewing history, 147 music, 295, 298-299, 305-306, 309-311 Start menus, 8 Store, 318-319, 449, 452-454 browsing categories, 450 installing apps, 456 reinstalling apps, 457-458 searching apps, 455 uninstalling apps, 457 updating apps, 458-459 networks connecting, 27 remoting, 35-39 wireless, 29 sharing, 31 accessing resources, 34-35 enabling, 32 videos, troubleshooting, 317 Wi-Fi Airplane Mode, 31 connecting, 28-29 disconnecting, 29 forgetting, 30 News app applying, 259 accessing local news, 263 reading articles, 260 viewing videos, 263

formatting, 264 sharing, 261-262 Notebook, Cortana applying, 172 modifying, 173-175 notebooks applying, 432-434 pages, formatting, 439, 442-446 sections, formatting, 435-438 notes adding, 161-163 OneNote, 431 notebooks, 432-434 pages, 439, 442-446 sections, 435-438 saving, 163-165 notifications email, configuring, 237 Quick Actions, 19 viewing, 18 Now Playing playlist, adding songs to, 306-307

#### 0

Office 365 accounts, adding Mail app, 207-208 OneDrive, 267 applying, 277 files accessing remotely, 280-282 sharing, 283, 286 folders, syncing, 278 images, 332. See also images applying as lock screens, 334 deleting, 333 editing, 334-341 viewing, 330 OneNote, 431 notebooks, 432-434 pages, 439, 442-446 sections, 435-438

481

- opening applications, 41-43 documents, 370 links, 141-142 notebooks, 433-434 presentations, 412 workbooks, 389 options, Microsoft Edge, 152
- clearing, 154-156 disabling pop-up blockers, 156 modifying Start Pages, 152

original file locations, restoring to, 131-132

Outlook, adding calendars to, 242

#### Ρ

pages, formatting, 439, 442-446 passwords modifying, 64-68 applying picture passwords, 71-74 deleting picture passwords, 79 modifying picture passwords, 75 replaying picture passwords, 77 picture applying with PINs, 81 creating as passwords, 73 troubleshooting, 34 People app contacts adding, 186-188 applying, 185 deleting, 195-196 editing, 197 filtering, 189 formatting, 193 linking, 190 sharing, 198-201 sorting, 188 unlinking, 192 reminders, configuring, 182 permissions, requesting, 107

personalizing Start menus, 8 Photos app, 329 images applying as lock screens, 334 deleting, 333 editing, 334-341 starting slide shows, 332 viewing, 330 Pictures library, 334 videos, accessing, 332 picture passwords applying, 71-74 deleting, 79 modifying, 75 PINs, applying with, 81 replaying, 77 pictures. See images pinning apps to Start menus, 56 to Taskbar, 56 PINs, formatting, 79 applying with picture passwords, 81 modifying, 80 signing in with, 81 places reminders, configuring, 180 searching for, 352 playing Music app. See Music app radio stations, 313 videos, 325-326 playlists deleting, 310 editing, 308 navigating, 305-306, 309-311 renaming, 310 shuffling, 311 viewing, 311 POP accounts, adding Mail app to, 212-215 pop-up blockers, disabling, 156 portable drives, backing up to, 126

PowerPoint Mobile, 409-410 formatting, 410 opening, 412 saving, 414 Slide Show, 428-429 slides adding, 415 applying images, 421-423 formatting, 415 inserting text, 417, 420 modifying layouts, 416 SmartArt, 424-425 transitions, 427 presentations, 410 formatting, 410 opening, 412 saving, 414 Slide Show, 428-429 slides adding, 415 applying images, 421-423 formatting, 415 inserting text, 417, 420 modifying layouts, 416 SmartArt, 424-425 transitions, 427 private events, formatting, 253 promoting subpages, 440. See also subpages public networks, sharing, 31 accessing resources, 34-35 enabling, 32 purchasing. See buying

#### Q

Quick Actions, 19, 235

#### R

Radio, 312-313 Read view, 384 reading articles, 260. See also News app email, 220 marking messages, 234 viewing attachments, 221 local news, 263. See also News app Microsoft Word Mobile, 384 Reading List, saving notes, 165 Reading View, 149-151 recurring events, adding, 251. See also events red eye, removing, 336 reflections, removing, 337 refreshing and repairing PCs, 464-465 reinstalling apps, 457-458 rejoining HomeGroups, 275 reminders configuring, 252 Cortana, 178-180, 183 Remote Desktop, 35-39 removable drives, backing up to, 126 renaming pages, 440 playlists, 310 sections (notebooks), 437 sheets, 400 renting movies, 320-322 reordering pages, 441 sections (notebooks), 437 repeating playlists, 311 replaying picture passwords, 77 replying to email, 228, 236 reports, Microsoft Family, 118-120, 123 requests, blocked websites, 107

484

resetting PCs, 465 Windows 10, 466 resizing columns, 392 images, 335 resources, accessing, 34-35 restarting, 22, 463 restaurant directions/reviews, 157 restoring files, 131-134 restrictions, configuring, 117-118 results, viewing Cortana, 159 retouching images, 337 reviewing accounts, Microsoft Family, 118-120, 123 apps activities, 122 device activities, 123 website activities, 120 reviews for restaurants, 157 rotating images, 334, 379 rotation lock, enabling, 21 running applications, switching between, 44-47

# S

saving attachments (email) in Mail app, 221-222 documents, 369 File History, 126 *excluding folders, 129 saving, 131 scheduling, 130 selecting drives, 127-129* notes, 163-165 OneDrive, 277 *accessing files remotely, 280-282 sharing files, 283, 286 syncing folders, 278* 

presentations, 414 websites, 148 workbooks, 390 scheduling accounts in Microsoft Family, 115, 118 backups, 130 time at computers, 117-118 screen brightness, configuring, 21 searching applications, 41-43, 455 Cortana. See also Cortana applying, 167, 176-177 configuring, 168-171 Notebook, 172-175 viewing results, 159 Internet, 139-140, 151 adding favorites, 143-144 applying favorites, 145 deleting favorites, 146 modifying Reading View, 150-151 opening links in new tabs, 141-142 Reading View, 149 saving websites, 148 viewing history, 147 maps, 352, 356 music, 299 season passes (TV shows), buying, 325. See also TV shows sections, formatting, 435-438 security, 63-64 fingerprint readers, 82 adding fingerprints, 82-83 deleting fingerprints, 84 passwords, 73 applying picture passwords, 71-74 deleting picture passwords, 79 modifying, 64-68, 75 replaying picture passwords, 77 PINs formatting, 79 modifying, 80 with picture passwords, 81 signing in with, 81

tablets configuring Auto-Lock, 70 locking, 69 signing out, 69 user accounts assigning access, 90-92 deleting, 88 managing, 84-87 modifying, 89 switching, 93-96 selecting drives, saving File History, 127-129 events, 248 selective focus, applying, 340-341 services, deleting contacts, 196 shadows, modifying, 338 sharing contacts, 198-201 documents, 380-382 files accessing HomeGroups, 275 OneDrive, 283, 286 networks, 31 accessing resources, 34-35 enabling, 32 remoting, 35-39 news app, 261-262 workbooks, 407 sheets coloring, 401 deleting, 402 managing, 400-401 renaming, 400 shuffling playlists, 311 shutting down, 22 signatures, formatting email, 238 signing in with fingerprint readers, 82 with PINs, 81 signing out on tablets, 69 sizing images, 335 tiles, 59

sleeping, 22, 69 Slide Show, 428-429 slide shows, starting, 332 slides adding, 415 formatting, 415 modifying, 416 SmartArt, 424-425 snapping apps, troubleshooting, 47 solid-state hard drives, 125 songs adding, 306-307 navigating, 299 sorting contacts, 188 splotchy skin, removing, 337 spreadsheets, Microsoft Excel Mobile, 387 adding tables, 397-398 coloring sheets, 401 creating formulas, 402-404 deleting sheets, 402 entering data, 391 formatting workbooks, 387 managing sheets, 400-401 modifying, 393, 396 opening workbooks, 389 renaming sheets, 400 resizing columns, 392 saving workbooks, 390 sharing workbooks, 407 Start menus, 8 applications, deleting, 57 apps, launching, 41-42 customizing, 55-56 managing, 51 modifying groups, 53 moving, 51, 54 naming groups, 52 tiles, sizing, 59 Start Pages, modifying, 152

#### 485

Index

starting discovery, 32 presentations, 412 restarting, 22 slide shows, 332 Tablet Mode, 12-14 status (events), specifying, 253 storage, OneDrive, 277 accessing files remotely, 280-282 sharing files, 283, 286 syncing folders, 278 Storage Sense, 15-16 Store apps installing, 456 reinstalling, 457-458 searching, 455 uninstalling, 457 updating, 458-459 navigating, 318-319, 449, 452-454 streaming movies, 322 videos, 325 strong passwords, creating, 64. See also passwords styles. See also formatting images, adding, 378 maps, formatting, 347 text, formatting, 375 stylus, applying, 12 subpages formatting, 439 promoting, 440 switching accounts, 93-96 between virtual desktops, 49 notebooks, 433-434 between running apps, 44-47 sync settings, 23-24 syncing folders, OneDrive, 278

#### Т

Tables, adding, 397-398 Tablet Mode, 12-14 tablets Auto-Lock, configuring, 70 locking, 69 searching, 176 signing out, 69 videos, playing, 325-326 tabs, opening, 141 Task View, 9 applying, 47 virtual desktops creating, 48 deleting, 49 moving between, 50 switching between, 49 Taskbar applications launching, 43 switching between, 44-47 buttons deleting, 58 managing, 55 customizing, pinning apps, 56 locking, 60 moving, 59 templates, creating documents, 368 text email, formatting, 229 formatting, 372, 375 pages, adding to, 443 slides, formatting, 417, 420 SmartArt, editing, 425 thumb drives, backing up to, 126 tiles adding, 51 moving, 54 sizing, 59 time restrictions, configuring, 117-118 toolbars, applying Formula, 404 topics, adding News app, 264

Touch Keyboards, typing, 10 touching up images, 337 tracking Cortana, 171 traffic, viewing maps, 350 transitions, adding slides, 427 trimming videos, 341 troubleshooting applications snapping, 47 updating, 458-459 file conflicts, 133 File History, 136 passwords/usernames, 34 red eye in images, 336 videos, 317 Windows 10, 464-466 TV shows buying, 323-325 viewing, 318-319 typing, 10

#### U

unblocking accounts, 116 apps, 111 undeleting email, 224-225 uninstalling apps, 457 unlinking contacts, 192 updating apps, 458-459 forced restarts, turning off after, 463 maps, 359-361 Windows 10, 461-463 user accounts, managing, 84 adding, 85-87 assigning access, 90-92 deleting, 88 modifying, 89 switching, 93-96 usernames, troubleshooting, 34

#### V

versions, restoring files, 135 videos. See also images; movies managing, 315 buying, 322-325 navigating the Store, 318-319 playing, 325-326 renting movies, 320-322 News app, viewing, 263 Photos app, viewing, 332 trimming, 341 viewing album art, 292 attachments (email) in Mail app, 222 calendars, 246-247 adding events, 249-253 deleting events, 254-255 editing events, 254 modifying colors, 247 navigating, 255-257 selecting events, 248 Cortana results, 159 email applying Quick Actions, 235 attaching files, 231 attachments, 221 composing, 226-227 deleting, 223 formatting text, 229 inserting background images, 232-233 marking messages, 234 notifications, 237 reading, 220 replying to, 228 sending automatic replies, 236 sianatures, 238 undeleting, 224-225 File History, 136 history, 147 images (Photos apps), 330-332 lists of running apps, 45 maps, 344 3D, 348 traffic, 350

multiple apps, 46 News app, 259 accessing local news, 263 formatting, 264 reading articles, 260 viewing videos, 263 notifications, 18 playlists, 311 Store, 449, 452-454 browsing categories, 450 installing apps, 456 reinstalling apps, 457-458 searching apps, 455 uninstalling apps, 457 updating apps, 458-459 videos, 332 buying, 322-325 managing, 315 navigating the Store, 318-319 playing, 325-326 renting movies, 320-322 websites, 140, 151 adding favorites, 143-144 applying favorites, 145 deleting favorites, 146 modifying Reading View, 150-151 navigating history, 147 opening links, 141-142 Reading View, 149 saving websites, 148 views Read, 384 Reading View, 149-151

Task View, 9

applying, 47

desktops, 49

vignette effects, applying, 340

creating virtual desktops, 48

deleting virtual desktops, 49

moving between virtual desktops, 50

switching between virtual

virtual desktops applications, moving between, 50 deleting, 49 formatting, 48 switching between, 49

#### W

Web, searching, 177 Web Notes, 161 adding notes, 161-163 saving notes, 163-165 websites activities, reviewing, 120 apps, reviewing, 122 deleting, 105 explicitly allowing, 105 inappropriate, blocking, 104 saving, 148 searching, 140, 151 Wi-Fi (wireless) networks Airplane Mode, 31 connecting, 28-29 disconnecting, 29 forgetting, 30 windows, opening links in new, 142 Windows 10 troubleshooting, 464-466 updating, 461-463 Windows Desktop apps, launching, 41-43 Windows Music library, 290. See also Music app; libraries Windows RT security, 73 Windows Store. See Store Windows Update, 461-463 wireless network connections. See Wi-Fi (wireless) networks

workbooks columns, resizing, 392 entering data, 391 formatting, 387 adding tables, 397-398 modifying, 393, 396 opening, 389 saving, 390 sharing, 407 sheets coloring, 401 creating formulas, 402-404 deleting, 402 managing, 400-401 renaming, 400 working hours, modifying, 257 writing, 12

#### Ζ

zooming maps, 344